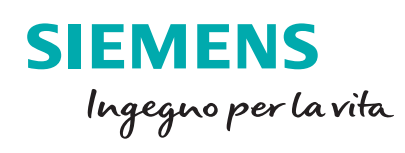

Lavorare in team con SIMATIC S7-1500

siemens.it/automazione

Le informazioni riportate in questo manuale tecnico contengono descrizioni o caratteristiche che potrebbero variare con l'evolversi dei prodotti e non essere sempre appropriate, nella forma descritta, per il caso applicativo concreto. Con riserva di modifiche tecniche.

Tutte le denominazioni dei prodotti possono essere marchi oppure denominazioni di prodotti della Siemens AG o di altre ditte fornitrici, il cui utilizzo da parte di terzi per propri scopi può violare il diritto dei proprietari.

Copyright © 2019 Siemens. All rights reserved.

#### Sommario

| Introduzi | one1                                       |   |
|-----------|--------------------------------------------|---|
| 1. PLC    | 2 PROXY                                    |   |
| 1.1.      | Preparazione progetto PLC                  | 2 |
| 1.2.      | Preparazione progetto HMI                  | 2 |
| 1.3.      | Inizializzazione del PROXY                 | 3 |
| 2. Cor    | nmissioning con sincronizzazione PLC5      |   |
| 2.1.      | Preparazione del progetto                  | 5 |
| 2.2.      | Lavoro online                              | 6 |
| 2.3.      | Limiti                                     | 8 |
| 3. Lav    | orare con le UNIT8                         |   |
| 3.1.      | Preparazione del progetto                  | 9 |
| 3.2.      | Download selettivo                         | 9 |
| 4. Mul    | tiuser Engineering12                       |   |
| 4.1.      | Architettura hardware e software12         | 2 |
| 4.2.      | Configurazione del server1                 | 3 |
| 4.3.      | Configurazione dei client1                 | 7 |
| 4.4.      | Depositare un progetto sul server19        | 9 |
| 4.5.      | Creare una sessione locale                 | 0 |
| 4.6.      | Esempio di lavoro sulle sessioni locali    | 2 |
| 4.7.      | Esempio di lavoro direttamente sul server2 | 7 |
| 4.8.      | Gestione progetti sul Server               | 9 |
| 4.9.      | Lavorare sganciati dal Server              | 1 |
| 4.10.     | Lavorare in messa in servizio              | 1 |
| 1 1 1     |                                            | ર |
| 4.11.     |                                            | 0 |

#### Introduzione

Questo documento è una guida introduttiva all'utilizzo delle funzionalità Multiutente nell'ambiente di programmazione TIA Portal; per funzionalità Multiutente si intende la possibilità di lavorare in più persone contemporaneamente sullo stesso progetto.

In particolare, a seconda che si debba lavorare offline, in messa in servizio, sullo stesso PLC o su dispositivi diversi, si individuano diverse soluzioni:

1 - PLC Proxy: permette il lavoro contemporaneo di due utenti, uno dedicato al PLC e uno all'HMI

2 - Commissioning con sincronizzazione PLC: più utenti lavorano online sullo stesso PLC

3 - <u>Units</u>: più utenti lavorano allo stesso PLC *online.* Questo è lo strumento più rapido per lavorare in più persone sullo stesso PLC.

4 - <u>Multiuser Engineering</u>: più utenti lavorano contemporaneamente sullo stesso progetto *offline* oppure *online* (su dispositivi diversi o sullo stesso dispositivo). Questo è sicuramente lo strumento più completo per lavorare in team.

La presente guida ha lo scopo di spiegare rapidamente le varie possibilità in modo che l'utente possa scegliere quale sia la più adatta a soddisfare le proprie necessità. Per andare nel dettaglio delle singole modalità si rimanda ai rispettivi manuali.

Per la stesura del presente documento è stato utilizzato il software di sviluppo TIA PORTAL V15.1 e un PLC della serie S7-1500 V2.6.

Prerequisito per una migliore comprensione di questo documento, è la conoscenza del software TIA Portal. Per tutti gli ulteriori dettagli in merito alle funzionalità descritte, si faccia riferimento all'help on-line di TIA Portal o ai manuali relativi.

### 1. PLC PROXY

#### 1.1. Preparazione progetto PLC

La soluzione del PLC Proxy è utile quando i due utenti devono lavorare, uno sul PLC e uno sull'HMI. Questa soluzione prevede la separazione dei due progetti (in modo che ognuno possa lavorare in modo indipendente) ma garantisce all'HMI la possibilità di sfogliare le variabili PLC durante la programmazione. Se il progetto PLC è quello di un S7-1500 o S7-1200, è necessario che vengano definite quali variabili rendere disponibili al progetto HMI che verrà a puntarlo. Per farlo è necessario cliccare sulla voce '*Inserisci nuovi dati proxy dei dispositivi*' sotto la cartella '*Dati proxy dei dispositivi*' e selezionare gli oggetti condivisibili (DB, oggetti tecnologici, variabili PLC o messaggi PLC).

| Navigazione del progetto                     | Progetto1 → PLC_1 [CPU 1511-1 PN] → Dati proxy dei dispositivi → Dati pro |
|----------------------------------------------|---------------------------------------------------------------------------|
| Dispositivi                                  |                                                                           |
| B 🗃 🗖 🖬 🖬 🖬 🖬 🖬 🖬 🖬 🖬 🖬                      |                                                                           |
|                                              | Generale                                                                  |
| ▼ T Progetto1                                | Nome: Dati proxy dei dispositivi_1                                        |
| Aggiungi nuovo dispositivo                   | Commento:                                                                 |
| Dispositivi & Reti                           |                                                                           |
| ▼ 🛅 PLC_1 [CPU 1511-1 PN]                    |                                                                           |
| 🛐 Configurazione dispositivi                 |                                                                           |
| 😨 Online & Diagnostica                       |                                                                           |
| Boftware Unit                                |                                                                           |
| 🕨 🕞 Blocchi di programma                     | Esporta dati proxy dei dispositivi                                        |
| 🕨 🙀 Oggetti tecnologici                      |                                                                           |
| Sorgenti esterne                             |                                                                           |
| 🕨 🔁 Variabili PLC                            | Definizione del contenuto                                                 |
| Tipi di dati PLC                             | Gigg Software Unit                                                        |
| 🕨 🥅 Tabella di controllo e di forzamento     | 👻 🔳 🛃 Blocchi di programma                                                |
| Backup online                                | 🔲 🧧 Blocco_dati_1 [DB1]                                                   |
| 🕨 🔄 Traces                                   | 🗹 🍵 DBTest [DB2]                                                          |
| Comunicazione OPC UA                         | 🕨 🖂 🖓 Oggetti tecnologici                                                 |
| 🔻 🚟 Dati proxy dei dispositivi               | 🕨 🗔 🔚 Variabili PLC                                                       |
| 📑 Inserisci nuovi dati proxy dei dispositivi | Controlli e messaggi PLC                                                  |
| Dati proxy dei dispositivi_1                 |                                                                           |
| 📴 Informazioni sul programma                 |                                                                           |

Fatto questo è sufficiente compilare il progetto PLC e salvarlo. Nel caso di un progetto S7-300 (TIA Portal o Step7) non è necessario invece eseguire alcuna operazione sul progetto di partenza.

#### 1.2. Preparazione progetto HMI

Chi lavora sul progetto HMI, inserirà nella sua rete un PLC fittizio prendendolo dalla cartella '*Controllori*', '*Device proxy*'.

| Aggiungi nuovo disp             | ositivo                                                                                                    |                                                                                                    | ×                                       |
|---------------------------------|----------------------------------------------------------------------------------------------------|----------------------------------------------------------------------------------------------------|-----------------------------------------|
| PLC_proxy_1                     |                                                                                                    |                                                                                                    |                                         |
| Controllori<br>HM<br>Sistemi PC | Controllori     SINATIC S7-1200     SINATIC S7-1200     SINATIC S7-300     SINATIC S7-300     SINATIC S7-400     SINATIC S7-400     SINATIC S | Dispositivo:<br>N° di articolo:<br>Versione:<br>Descrizione:<br>Il proxy dei diss<br>affinché un dis<br>possa acceder | Proxy dei dispositivi<br>6E57 XXX-XXXXX |
| 💽 Apri Vista dispositi          | vi                                                                                                    |                                                                                                    | OK Annulla                              |

Troveremo in vista di rete e nell'albero del progetto questo PLC che, inizialmente, non conterrà nulla e non avrà interfacce.

#### 1.3. Inizializzazione del PROXY

A questo punto è necessario farlo puntare al progetto del PLC. Entriamo nella '*Configurazione dispositivi*' dell'oggetto appena inserito, facciamo click col pulsante destro e scegliamo la voce '*Inizializza Proxy dei dispositivi*'.

| ProgettoHMI > PLC_p | proxy_1 [Device Proxy]                                                                                         |      |
|---------------------|----------------------------------------------------------------------------------------------------|------|
| HC_proxy_1 [Proxy   | dei dispos 💌 📰 🚮 🔛 🛄 🍳 生                                                                                       |      |
| Telaio di montagg   | 2<br>Sostituisci dispositivo<br>ii: Inizializza Proxy dei dispositivi<br>ii: Aggiorna dati Proxy dei dispositi | tivi |

Scegliere il file '.*ap15\_1*' del progetto PLC e cliccare sul tasto '*Apri*'. Si aprirà una finestra in cui è possibile vedere il contenuto del progetto PLC che necessità una conferma cliccando sul tasto '*OK*' (se ci fossero più PLC sarebbe necessario scegliere il PLC da puntare).

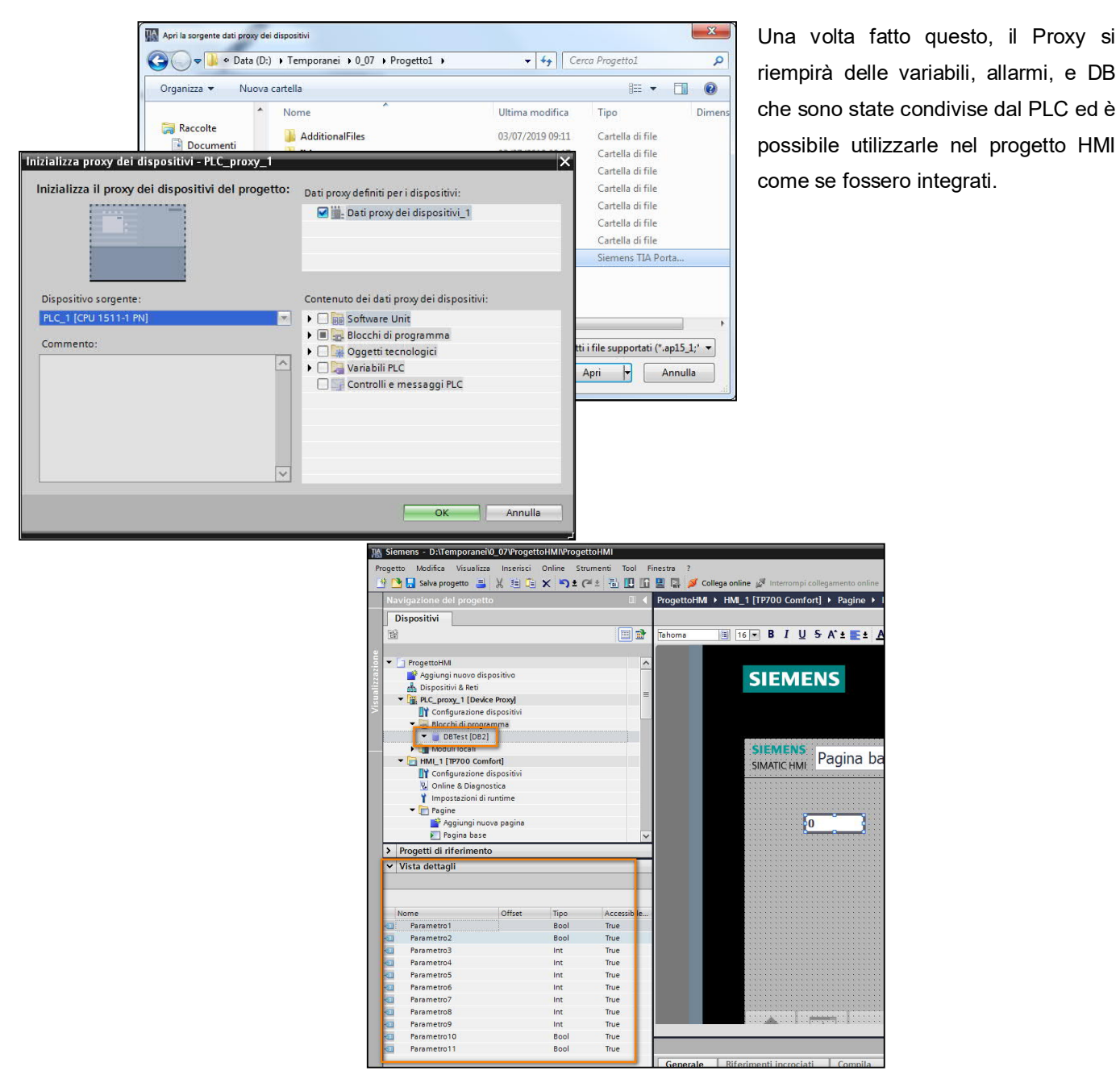

Qualora il programmatore PLC dovesse aggiungere delle nuove variabili che devono essere viste dal pannello, sarà sufficiente andare in vista di rete, cliccare col tasto destro sul proxy e scegliere la voce 'Aggiorna dati proxy dei dispositivi'.

#### 2. Commissioning con sincronizzazione PLC

Questo metodo di lavoro è utile per lavorare in più utenti (fino a 5) online sullo stesso PLC (solo S7-1500) in contemporanea.

Di default, a causa del caricamento coerente dell'S7-1500, se due utenti fossero online con due progetti diversi sullo stesso PLC, ogni volta che un utente esegue un download andrebbe a sovrascrivere le eventuali modifiche effettuate dall'altro utente e viceversa. Il metodo di lavoro '*Commissioning con sincronizzazione PLC*' fa in modo che al momento del download vengano coerentemente scaricate nella CPU le modifiche effettuate da un utente e caricate nel progetto le eventuali modifiche fatte dagli altri utenti che lavorano online sulla medesima CPU. In pratica la CPU S7-1500 è in grado di sincronizzare fino a 5 progetti diversi.

Questa possibilità, già presente nella Versione V13 di TIA Portal, non necessita di alcun tipo di licenza/configurazione specifica e riguarda esclusivamente S7-1500 (dalla versione Firmware 1.5) e non l'S7-1200.

#### 2.1. Preparazione del progetto

Inizialmente è necessario eseguire una compilazione completa sia della parte HW che del SW del PLC sul quale si andrà a lavorare in comune.

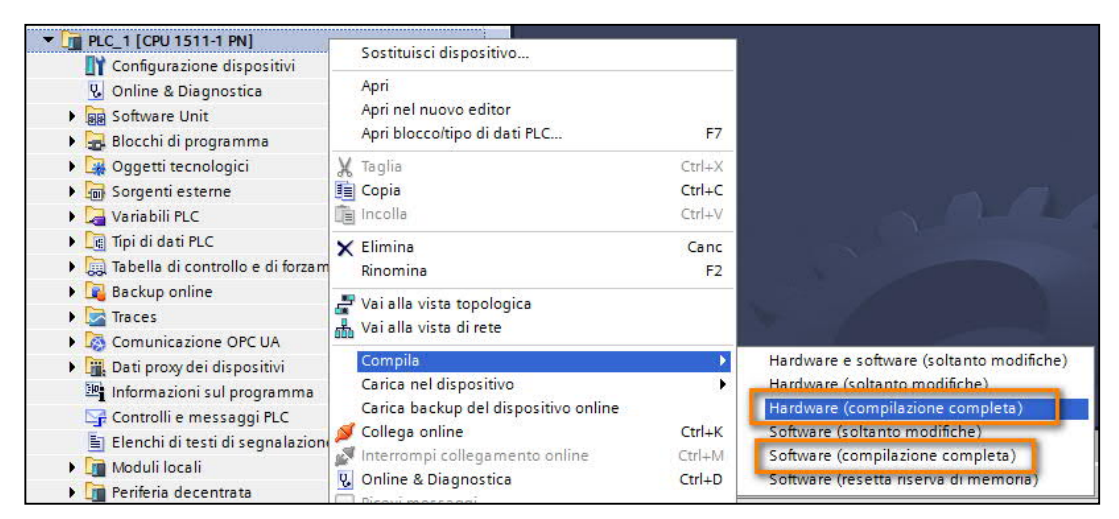

Fatto questo salvare il progetto e creare delle copie identiche da consegnare ad ognuno dei programmatori che dovranno lavorare in contemporanea online sullo stesso PLC.

#### 2.2. Lavoro online

Per comprendere meglio la funzionalità, di seguito viene mostrato un semplice esempio di lavoro, in cui due utenti sono collegati allo stesso PLC durante la fase di messa in servizio ed effettuano modifiche al programma online.

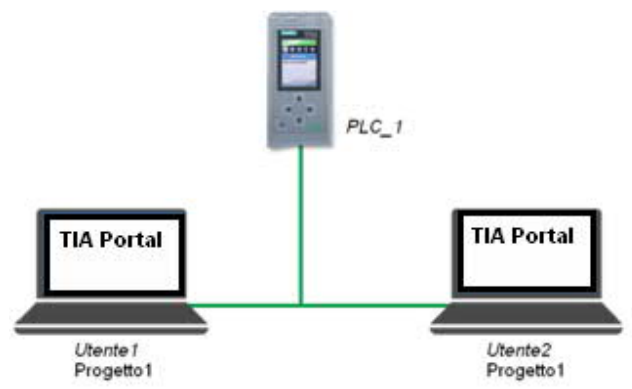

Nell'esempio l'Utente1 ha in carico l'FC1 Allarmi e

il *DB1 Segnali*, mentre l'*Utente2* si occupa di *FC2 Avvio* e *DB2 Stati. Utente1* e *Utente2* possono contemporaneamente essere online sul *PLC\_1*, ma devono chiaramente prestare attenzione a non effettuare modifiche agli stessi blocchi contemporaneamente, altrimenti le loro modifiche si sovrascriverebbero a vicenda!

Per questo scopo può essere utile creare delle sottocartelle all'interno della cartella blocchi per avere maggiore chiarezza.

L'Utente1 modifica i blocchi Allarmi e Segnali.

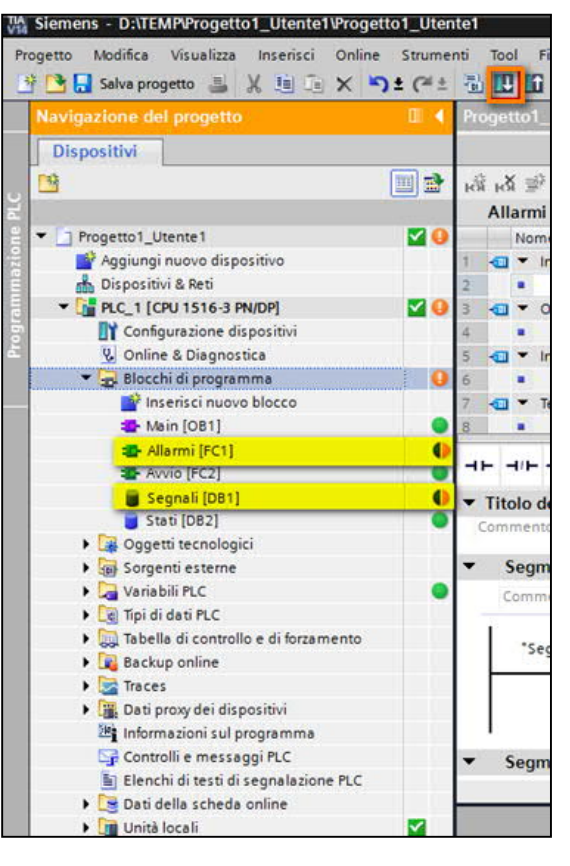

Una volta che l'*Utente1* ha eseguito il download, l'*Utente2* modifica l'*FC2 Avvio*; la differenza online/offline rilevata sugli altri blocchi nella figura seguente, è dovuta al fatto che tali blocchi sono stati modificati dall'*Utente1*.

| V14<br>Pr | Siemens - D:\TEMP\Progetto1_Utente2\Progetto1_Uten<br>ogetto Modifica Visualizza Inserisci Online Strumer | te2<br>nti | Тоо   | d    | Fir |
|-----------|----------------------------------------------------------------------------------------------------|------------|-------|------|-----|
|           | 🗄 📑 🔚 Salva progetto 📕 🐰 🧾 🛅 🗙 🏷 🛨 (주 🖆                                                                   |            |       | Ľ    | 1   |
|           | Navigazione del progetto                                                                                  | Pro        | oget  | to 1 |     |
| 5.e.      | Dispositivi                                                                                               |            |       |      |     |
| 94.51     | 🖻 🗐 🗟                                                                                                    | ю́я        | ы     | 1    | 32  |
| PLC       |                                                                                                    | (          | Av    | vio  |     |
| ne        | ▼ 🔄 Progetto1_Utente2 🛛 🗹 🕒                                                                               |            |       | Nor  | me  |
| azio      | 📑 Aggiungi nuovo dispositivo                                                                              | 1          | -     | •    | In  |
| Ĕ         | 📩 Dispositivi & Reti                                                                                      | 2          |       | •    |     |
| ram       | ▼ 🚰 PLC_1 [CPU 1516-3 PN/DP] 🛛 🗹 😲                                                                        | 3          |       | •    | 0   |
| 50        | 🛐 Configurazione dispositivi                                                                              | 4          |       |      |     |
| P         | 🚱 Online & Diagnostica                                                                                    | 5          |       | •    | In  |
|           | 🔻 🛃 Blocchi di programma 🛛 🔒                                                                              | 6          |       |      |     |
|           | 🎽 Inserisci nuovo blocco                                                                                  | 7          |       | •    | Te  |
|           | 📲 Main [OB1] 📃 🔵                                                                                          | 8          |       |      |     |
|           | 📲 Allarmi [FC1]                                                                                           | a          |       | ane. |     |
|           | 📲 Avvio [FC2]                                                                                             | - "        |       |      |     |
|           | 🧧 Segnali [DB1]                                                                                           |            | .0111 | ner  | no  |
|           | 🧧 Stati [DB2] 📃                                                                                           | -          | 5     | ea   | me  |
|           | Oggetti tecnologici                                                                                       |            | 0     | -3   |     |
|           | Sorgenti esterne                                                                                          |            | C     | omi  | 116 |
|           | 🕨 🌄 Variabili PLC 🛛 🔵                                                                                     |            | Ê.    |      |     |

Quando l'*Utente2* effettua il download, compare automaticamente la finestra mostrata sotto, la quale permette di avviare la sincronizzazione del progetto con il software online.

| Sincronizzazione software                 | Stato | Operazione                        |  |
|-------------------------------------------|-------|-----------------------------------|--|
| ▼ PLC_1                                   |       |                                   |  |
| <ul> <li>Blocchi di programma'</li> </ul> |       |                                   |  |
| Allarmi [FC1]                             | 0     | Carica e sovrascrivi nel progetto |  |
| Segnali [DB1]                             | 0     | Carica e sovrascrivi nel progetto |  |
|                                           |       |                                   |  |
|                                           |       |                                   |  |
|                                           |       |                                   |  |
|                                           |       |                                   |  |
|                                           |       |                                   |  |
|                                           |       |                                   |  |
|                                           |       |                                   |  |
|                                           |       |                                   |  |
|                                           |       |                                   |  |
|                                           |       |                                   |  |

In pratica, premendo il tasto *Sincronizza*, i blocchi evidenziati nella finestra, che erano quelli modificati dall'*Utente1*, vengono caricati nel progetto dell'*Utente2*.

Scegliendo invece l'opzione '*Prosegui senza sincronizzazione*', l'*Utente2* sovrascriverebbe online le modifiche effettuate dall'*Utente1*. Questa operazione è quindi da evitare se si sta lavorando in più persone online sulla stessa CPU (è necessario cliccare sempre sul tasto '*Sincronizza*'). Il download poi prosegue normalmente e il risultato sarà che l'*Utente2* avrà scaricato i blocchi da lui modificati avendo però il progetto offline aggiornato e allineato con le modifiche effettuate dall'*Utente1*. Il tutto potrà essere ripetuto in modo analogo anche dall'*Utente1*, per aggiornare il proprio progetto e scaricare le proprie successive modifiche.

#### 2.3. Limiti

Non tutti gli oggetti presenti nel progetto possono essere sincronizzati e quindi modificati in questa modalità di lavoro in team. In particolare, non possono essere modificati i seguenti elementi:

- Configurazioni hardware
- Tabella delle variabili PLC
- Oggetti tecnologici
- Elenchi di testi e lingua di progetto
- Blocchi F
- Merker, Input e Output (se modificate devono essere caricate 'a mano' nei vari progetti)

Nel caso in cui sia necessario apportare delle modifiche a uno di questi elementi è necessario fermarsi, apportare le modifiche e ripartire dall'inizio con la compilazione, salvataggio e copia dei progetti. Nel caso in cui qualcuno sbagli qualcosa (es. modifica di un blocco non suo o modifica di uno degli oggetti non concessi) o non rispetti una delle regole appena elencate, il sistema permette di accorgersene poichè il pulsante '*Sincronizza*' rimane disabilitato. Per ulteriori dettagli si rimanda al manuale relativo.

#### 3. Lavorare con le UNIT

Questa modalità di lavoro in Team riguarda la possibilità di lavorare in più persone in contemporanea sullo stesso PLC S7-1500.

Fino alla V15 del TIA Portal e alla V2.5 delle CPU S7-1500, al momento del caricamento di un progetto PLC era obbligatorio caricare tutte le differenze per mantenere la coerenza. Questo però rendeva difficoltosa la necessità di lavorare in più utenti in contemporanea sullo stesso PLC online. L'unica possibilità prima della V15.1, vista anche l'assenza del Commissioning Mode nel Multiuser Engineering descritto nel capitolo successivo, era usare il metodo descritto nel capitolo precedente con le relative limitazioni e regole da rispettare.

Nella V15.1, con le CPU V2.6 è possibile programmare un'S7-1500 tramite le UNIT: questo permette di scaricare selettivamente le modifiche delle singole UNIT senza obbligatoriamente eseguire il download di tutte le differenze, semplificando così il lavoro in Team.

### 3.1. Preparazione del progetto

Preparare il programma a UNIT suddiviso in modo da poter assegnare, ad ogni utente che deve lavorare in contemporanea sulla macchina, una UNIT diversa.

Creare quindi tante copie di progetto quante sono gli utenti e distribuirle. Ognuno degli utenti aprirà quindi la sua copia sul proprio PC ed inizierà a lavorare sulla sua UNIT.

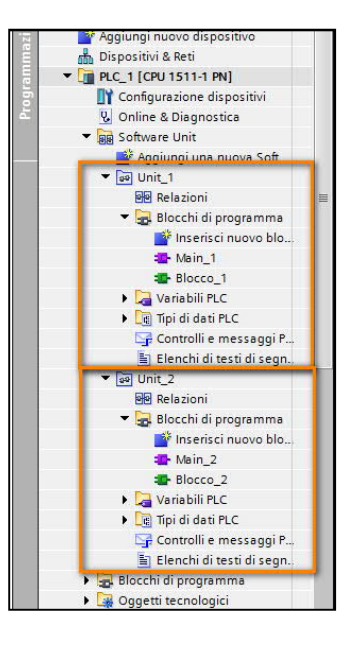

#### 3.2. Download selettivo

Ogni utente modificherà la propria UNIT e scaricherà solo quella, selezionandola nell'albero del progetto e cliccando sul tasto 'Download'. In questo modo le modifiche apportate dagli altri utenti alle altre UNIT non verranno sovrascritte.

| JA    | Siemens - D:\Temporanei\0_07\Proge   | etto 1 \Pro | ogetto1                                |                   | K Siemens - D:\Temporanei\0_07\Proge   | etto 3\Pro | getto3                          |                      |
|-------|--------------------------------------|-------------|----------------------------------------|-------------------|----------------------------------------|------------|---------------------------------|----------------------|
| Pr    | ogetto Modifica Visualizza Inserisci | Online      | a Strumenti Tool Finestra 🌈            |                   | Progetto Modifica Visualizza Inserisci | Online     | Strumenti Tool Finestra ?       |                      |
| E     | 😚 🎦 🔚 Salva progetto ا 🐰 🗐 🗊         | ×           | う ± (* ± 🐁 🛛 🖬 🖳 🗳                     | JIENIE 1          | 📑 📑 🔚 Salva progetto 🔳 🐰 🟥 🗍           | x •        | ን ± (4 ± 🖥 🛄 🖬 💷 🔒 🕽            | UTENTE 2             |
|       | Navigazione del progetto             |             | J 1511-1 PN] → Software U              | Init → Unit_1 → B | Navigazione del progetto               |            | getto3 > PLC_1 [CPU 1511-       | 1 PN] → Software Uni |
|       | Dispositivi                          |             |                                        |                   | Dispositivi                            |            |                                 |                      |
| 10.00 | THE STREET                           |             | 👸 🖓 学 👘 🐂 🔚 🗄                          | = 🗩 🗶 ± 🗶 ± 😫     |                                        |            | ਲੀ ਲੱਭੀ 🔮 🐂 🖹 🗖 🗖               | 🗩 📲 ± 📲 ± 📲 ±        |
| E     |                                      |             | Blocco_1                               |                   | 2                                      |            | Blocco_2                        |                      |
| 믵     | 💌 🛅 Progetto1                        | 40 ^        | Nome                                   | Tipo di dati      | 🗄 💌 🔄 Progetto3                        | 40 ^       | Nome                            | Tipo di dati         |
| izio  | 💕 Aggiungi nuovo dispositivo         |             | 1 🕣 🕶 Input                            |                   | 😤 🏼 🎒 Aggiungi nuovo dispositivo       |            | 1 🕣 🕶 Input                     |                      |
| e E   | 📩 Dispositivi & Reti                 |             | 2 • dnserisci>                         |                   | 🗄 Dispositivi & Reti                   |            | 2 a                             |                      |
| E E   | 👻 🚰 PLC_1 [CPU 1511-1 PN]            | 10          | 3 📹 🔻 Output                           |                   | ▼ 🚰 PLC_1 [CPU 1511-1 PN]              | 10         | 3 📶 🔻 Output                    | ·                    |
| ıbo   | Configurazione dispositivi           |             | 4 dnserisci>                           |                   | Configurazione dispositivi             |            | 4 dnserisci>                    |                      |
| ā     | 🛂 Online & Diagnostica               |             | 5 🕣 🔻 InOut                            |                   | 🛎 😼 Online & Diagnostica               |            | 5 📶 🔻 InOut                     |                      |
|       | 🔻 🙀 Software Unit                    | 0           | 6 dnserisci>                           |                   | 🔻 🙀 Software Unit                      | 0          | 6 • dnserisci>                  |                      |
|       | Aggiungi una nuova S                 |             | 7 🕣 🔻 Temp                             |                   | 🗳 Aggiungi una nuova S                 |            | <                               |                      |
|       | ▼ 🕶 Unit_1                           | 0           | 8 🕣 = Dato                             | Bool              | ▼ 📴 Unit_1                             | 0          |                                 |                      |
|       | 🛛 Relazioni                          |             | 9 🕣 🗉 Dato1                            | Bool              | Relazioni                              | =          | ⊣⊢⊣⊢⊡ ⊡ ↦ ᅼ                     |                      |
|       | 🔻 😓 Blocchi di progra                | 0           | <                                      |                   | 🔻 🙀 Blocchi di progra                  | 0          | Titolo del blosso:              |                      |
|       | 💕 Inserisci nuovo                    |             |                                        |                   | 📑 Inserisci nuovo                      |            | Commente                        |                      |
|       | -Main_1                              |             | ⊣⊢⊣/⊢⊣/- 🕅 ↦ 🛁                         | t t               | -Main_1                                | •          | Commento                        |                      |
|       | Blocco_1                             | 0           | and the set of the                     |                   | Blocco_1                               | 0          | <ul> <li>Segmento 1:</li> </ul> |                      |
|       | 🕨 🛺 Variabili PLC                    | •           | <ul> <li>Titolo del blocco:</li> </ul> |                   | Variabili PLC                          | •          | Commente                        |                      |
|       | ▶ 💽 Tipi di dati PLC                 |             | Commento                               |                   | 🕨 📑 Tipi di dati PLC                   |            | commento                        |                      |
|       | Gontrolli e messag                   |             | Segmento 1:                            |                   | Controlli e messag                     |            | - T                             |                      |
|       | Elenchi di testi di s                |             | · Segmento I                           |                   | Elenchi di testi di s                  |            | #Dato                           |                      |
|       | ▼ 🗐 Unit 2                           | 0           | Commento                               |                   | ▼ []] Unit 2                           | 0          |                                 |                      |
|       | Relazioni                            |             | Ĩ                                      |                   | Relazioni                              |            |                                 |                      |
|       | Blocchi di progra                    |             |                                        |                   | 👻 🖳 Blocchi di progra                  | 0          |                                 |                      |
|       | 🕨 🔚 Variabili PLC                    |             |                                        |                   | Inserisci nuovo                        |            | - Commente 3                    |                      |
|       | Tipi di dati PLC                     |             |                                        |                   | Main 2                                 |            | • Segmento 2:                   |                      |
|       | Controlli e messag                   |             |                                        |                   | Blocco 2                               | 0          | Commento                        |                      |
|       | Elenchi di testi di s                |             |                                        |                   | 🕨 🕞 Variabili PLC                      |            |                                 |                      |
|       | Blocchi di programma                 | •           |                                        | O Proprietà       | 🕨 🕨 Tipi di dati PLC                   |            |                                 |                      |
|       | Oggetti tecnologici                  |             | Connecto Diferimenti i                 |                   | Controlli e messag                     |            | Concerta Diferimenti in         | Complete             |
|       | Sorgenti esterne                     |             | Generale Riferimenti I                 | incrociati com    | Elenchi di testi di s                  |            | Generale                        | complia              |
|       | Variabili PLC                        | •           | 😧 🚹 🚺 Visualizza tutti i mes           | saggi 💌           | Blocchi di programma                   |            | 🔁 🚹 🕕 Visualizza tutti i mess   | aggi 💌               |
| _     |                                      |             |                                        |                   |                                        |            |                                 |                      |

Questo, visto l'assenza di sincronizzazione, risulta sicuramente il metodo più rapido per lavorare in più persone in contemporanea sullo stesso progetto.

Se a fine lavori si vuole avere un progetto che contenga tutte le UNIT, è sufficiente cliccare sulla cartella 'Software Unit' e cliccare sul tasto 'Download'.

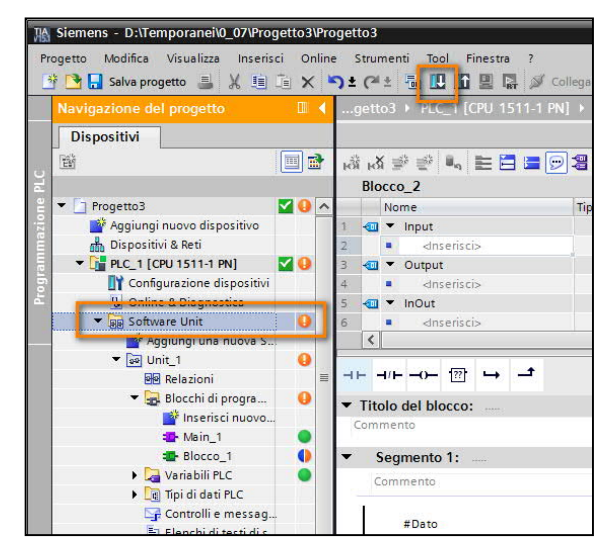

Cliccando sul tasto '*Sincronizza*' nella finestra successiva, verrà avviata una procedura di Upload delle UNIT modificate dagli altri utenti e un download della propria UNIT.

| Sincronizzazione software                  | Stato | Operazione                        |
|--------------------------------------------|-------|-----------------------------------|
| ▼ PLC_1                                    |       |                                   |
| <ul> <li>'Software Unit'</li> </ul>        |       |                                   |
| ✓ 'Unit_1'                                 |       |                                   |
| <ul> <li>'Blocchi di programma'</li> </ul> |       |                                   |
| Blocco_1 [FC1]                             | •     | Carica e sovrascrivi nel progetto |
|                                            |       |                                   |
|                                            |       |                                   |
|                                            |       |                                   |
|                                            |       |                                   |
|                                            |       |                                   |
|                                            |       |                                   |
|                                            |       |                                   |
|                                            |       |                                   |
|                                            |       |                                   |
|                                            |       |                                   |

Come risultato si avrà quindi il progetto totalmente allineato a quello presente online.

Chiaramente in questa modalità non possono essere modificati gli oggetti esterni alle UNIT o i dati che sono coinvolti in delle relazioni. Il risultato sarebbe la necessità di scaricare nuovamente tutte le UNIT del proprio progetto, sovrascrivendo anche quelle degli altri.

Per tutte le limitazioni relative all'utilizzo delle UNIT si rimanda al relativo manuale rapido scaricabile dal sito <u>www.siemens.it/automazione</u>

#### 4. Multiuser Engineering

Quest'opzione su licenza, introdotta a partire dalla Versione V14 di TIA Portal, fino alla V15 permetteva il lavoro in team offline (durante la fase di progettazione) oppure era utile per coordinare il lavoro online di più utenti che lavoravano su dispositivi (PLC e dispositivi HMI) diversi. Non era però lo strumento giusto per lavorare online in più utenti sullo stesso dispositivo. Dalla V15.1, il Multiuser Engineering mette a disposizione anche la funzionalità di '*Commissioning Mode*' che permette a più utenti di lavorare online (per esempio durante la messa in servizio) anche sullo stesso dispositivo (non solo PLC, ma anche HMI).

#### 4.1. Architettura hardware e software

Il progetto TIA Portal risiede su un server. Ogni utente crea una propria *Sessione locale* nella quale può effettuare modifiche e sincronizzarle col progetto presente sul Server; questo meccanismo verrà meglio illustrato nei capitoli successivi. È possibile individuare 3 configurazioni:

1. Server Multiuser su una macchina dedicata

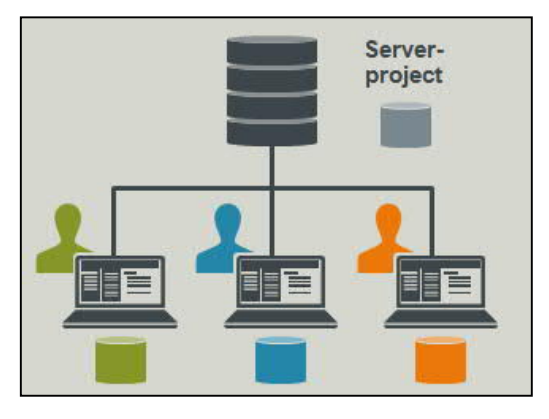

2. Server Multiuser su una delle macchine degli utenti

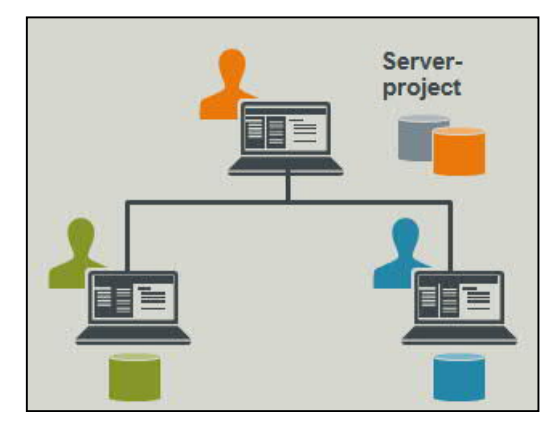

3. Server Multiuser e sessioni locali sullo stesso PC (utilizzato per scopi dimostrativi o di test)

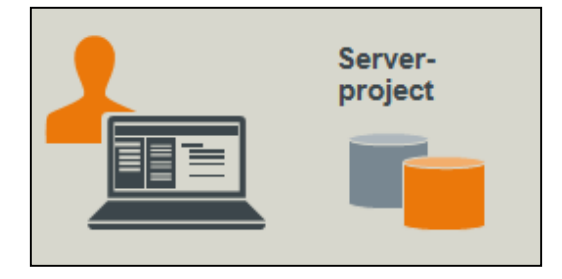

Quest'ultima architettura è utile per gli utenti TIA Portal che vogliono impratichirsi con la nuova funzionalità di Multiuser. Tutte le operazioni illustrate nei prossimi capitoli possono essere sperimentate senza necessità di alcuna licenza aggiuntiva, sfruttando il Server Locale e aprendo due diverse sessioni di TIA Portal sullo stesso PC.

#### 4.2. Configurazione del server

Sul server non è necessario installare il TIA Portal ma soltanto il Multiuser Server presente nella cartella Support del DVD di TIA Portal (vedi figura seguente). Non è necessaria alcuna licenza sul server.

| Organizza 🔻 Scrivi su disco |                                                     |                  |                  |            |
|-----------------------------|-----------------------------------------------------|------------------|------------------|------------|
| 🔆 Preferiti                 | Nome                                                | Ultima modifica  | Тіро             | Dimensione |
| Nesktop                     | <ul> <li>File attualmente sul disco (10)</li> </ul> |                  |                  |            |
| 🚺 Download                  |                                                     | 17/03/2017 19:55 | Cartella di file |            |
| 🖳 Risorse recenti           | 3 Graphics                                          | 17/03/2017 19:55 | Cartella di file |            |
|                             | LabelingStripes                                     | 17/03/2017 19:55 | Cartella di file |            |
| Raccolte                    | Siemens_TIA_Openness_V14_SP1                        | 17/03/2017 19:52 | Applicazione     | 49,512 KB  |
| Documenti                   | SIMATIC_Migration_Tool_TIA_V14_SP1                  | 17/03/2017 19:53 | Applicazione     | 150.255 KE |
| 🔄 Immagini                  | SIMATIC_ProSave_V14_SP1                             | 17/03/2017 19:53 | Applicazione     | 431.877 KE |
| J Musica                    | SIMATIC_S7PCT_V34_HF2                               | 17/03/2017 16:32 | Applicazione     | 336.319 KE |
| Video                       | TIA Portal Cloud Connector_V1.1                     | 17/03/2017 16:32 | Applicazione     | 275.925 KE |
|                             | TIA_Portal_Multiuser_Server_V14_SP1                 | 17/03/2017 19:52 | Applicazione     | 121.390 KE |
| Computer                    | TIA_Updater_Corporate_Configuration_Tool_V2_2       | 17/03/2017 16:31 | Applicazione     | 77.232 KE  |

A scopo di esempio, consideriamo la configurazione di rete, in cui i pc client e server non sono parte dello stesso dominio, ma sono collegati direttamente alla stessa rete IP. Dopo aver installato il Server Multiuser, lanciare *Multiuser Server V15.1 Configuration.* 

> Programmi (7) Multiuser Server V15.1 Administration Multiuser Server V15.1 Configuration

Impostare i parametri di connessione, cliccare su *Install service* e quindi sul tasto *Apply* per rendere effettive le modifiche. In questa stessa finestra, nella sezione *Storage* in basso, può essere anche impostato il percorso di salvataggio dei progetti del Server Multiuser. Qui sarà anche possibile definire quante revisioni di progetto tenere in memoria: questo perchè, ogni volta che un utente farà il caricamento sul server, il server terrà in memoria gli ultimi progetti in modo da poter sempre tornare indietro se ce ne fosse l'esigenza.

|                                                                                                   |                                                |                                              |                                                                | -                                                                        |                               |        |
|---------------------------------------------------------------------------------------------------|------------------------------------------------|----------------------------------------------|----------------------------------------------------------------|--------------------------------------------------------------------------|-------------------------------|--------|
| Client info:                                                                                      | No data                                        |                                              |                                                                |                                                                          |                               |        |
| Service status:                                                                                   | Not installe                                   | d                                            | Uninstall service                                              | ]                                                                        |                               |        |
| Server status:                                                                                    | Stopped                                        |                                              | Start service                                                  | ]                                                                        |                               |        |
| Connection setting                                                                                | gs                                             | -                                            |                                                                |                                                                          |                               |        |
| Protocol:                                                                                         | http                                           |                                              |                                                                |                                                                          |                               |        |
|                                                                                                   | O https (R                                     | ecomm                                        | ended)                                                         |                                                                          |                               |        |
|                                                                                                   | You shou<br>Data are<br>You can t<br>industria | ild use l<br>transmi<br>find ado<br>lsecurit | HTTPS to ensure a<br>itted encrypted wi<br>litional informatio | secure connection.<br>th HTTPS but not w<br>n on this at <u>http://v</u> | ith HTTP.<br>vww.siemens.com/ |        |
| Port:                                                                                             | 8735 (                                         | default                                      | : 8735)                                                        |                                                                          |                               |        |
| Timeout profile:                                                                                  | East (defa                                     | ult)                                         |                                                                |                                                                          |                               | •      |
|                                                                                                   |                                                |                                              |                                                                |                                                                          |                               |        |
|                                                                                                   |                                                |                                              |                                                                |                                                                          |                               |        |
| Security                                                                                          |                                                |                                              | 0                                                              |                                                                          |                               |        |
| ○ Create a new s                                                                                  | self-sianed co                                 | ertificat                                    | с.                                                             |                                                                          |                               |        |
| Security <ul> <li>Create a new s</li> </ul> Storage                                               | self-signed co                                 | ertificat                                    | <b>C</b> .                                                     |                                                                          |                               |        |
| Security © Create a new s Storage Storage loca                                                    | self-signed co                                 | ertificat                                    |                                                                |                                                                          |                               | Browse |
| Security Create a new s Storage Storage loca for multiuser proj                                   | ation<br>ects:                                 | ertificat<br>ers                             | с.                                                             |                                                                          |                               | Browse |
| Security<br>Create a new s<br>Storage<br>Storage loca<br>for multiuser proj<br>Numb               | ation<br>ects: C:\Us                           | ertificat<br>ers                             | с.                                                             |                                                                          |                               | Browse |
| Security Create a new s Storage Storage locc for multiuser proj Numb Saved revis                  | ation<br>ects: C:\Us<br>er of<br>ions: 10      | ertificat                                    | с.                                                             |                                                                          |                               | Browse |
| Security Create a new s Storage Storage loc: for multiuser proj Numb Saved revis tion completed w | ation<br>ects: C:\Us<br>er of<br>ions: 10      | ertificat                                    | ς.                                                             |                                                                          |                               | Browse |

Per avviare il Server cliccare su Start service.

| 🚻 TIA Portal Multiu               | iser Server V15 - Conf                                                                | figuration                                                                                                    | _ ×    |
|-----------------------------------|---------------------------------------------------------------------------------------|----------------------------------------------------------------------------------------------------|--------|
| Server status                     |                                                                                       |                                                                                                    |        |
| Client info:                      | http://oraz-pc:8735/                                                                  |                                                                                                    |        |
| Service status:                   | Installed                                                                             | Uninstall service                                                                                                    |        |
| Server status:                    | Stopped                                                                               | Start service                                                                                                    |        |
| Connection settin                 | gs                                                                                    |                                                                                                    |        |
| Protocol:                         | <ul><li>● http</li><li>○ https (Recommended)</li></ul>                                | ded)                                                                                                    |        |
|                                   | You should use HT<br>Data are transmitte<br>You can find additi<br>industrialsecurity | TPS to ensure a secure connection.<br>ed encrypted with HTTPS but not with HTTP.<br>ional information on this at <u>http://www.siemens.com/</u> |        |
| Port:                             | 8735 (default: 8                                                                      | 3735)                                                                                                    |        |
| Timeout profile:                  | Fast (default)                                                                        |                                                                                                    | •      |
|                                   |                                                                                       |                                                                                                    |        |
| Security                          |                                                                                       |                                                                                                    |        |
| O Create a new s                  | self-signed certificate.                                                              |                                                                                                    |        |
| Storage                           |                                                                                       |                                                                                                    |        |
| Storage loc<br>for multiuser proj | ects: D:\Temporanei                                                                   | \TestMulti                                                                                                    | Browse |
| Numb<br>Saved revis               | er of<br>ions: 10                                                                     |                                                                                                    | •      |
| Action completed w<br>View log    | ith 3 Warnings                                                                        |                                                                                                    | ×      |
|                                   |                                                                                       | Apply                                                                                                    | Exit   |

Una volta che il Multiuser Server risulta avviato, prendere nota di quanto evidenziato nell'immagine seguente, oltre che della porta utilizzata per la connessione.

| TIA Portal Multi | user Server V15 - C | onfiguration      | _ |
|------------------|---------------------|-------------------|---|
| Server status    |                     |                   |   |
| Client info:     | http://oraz-pc:873  | 5/                |   |
| Service status:  | Installed           | Uninstall service |   |
| Server status:   | Started             | Stop service      |   |

Per permettere ai client di collegarsi al Server, è indispensabile creare sul Server un account per ogni utente che dovrà collegarsi al Server Multiutente; per fare questo, occorre utilizzare l'apposita voce del pannello di controllo di Windows. Nell'esempio sotto viene creato l'account *Utente1*.

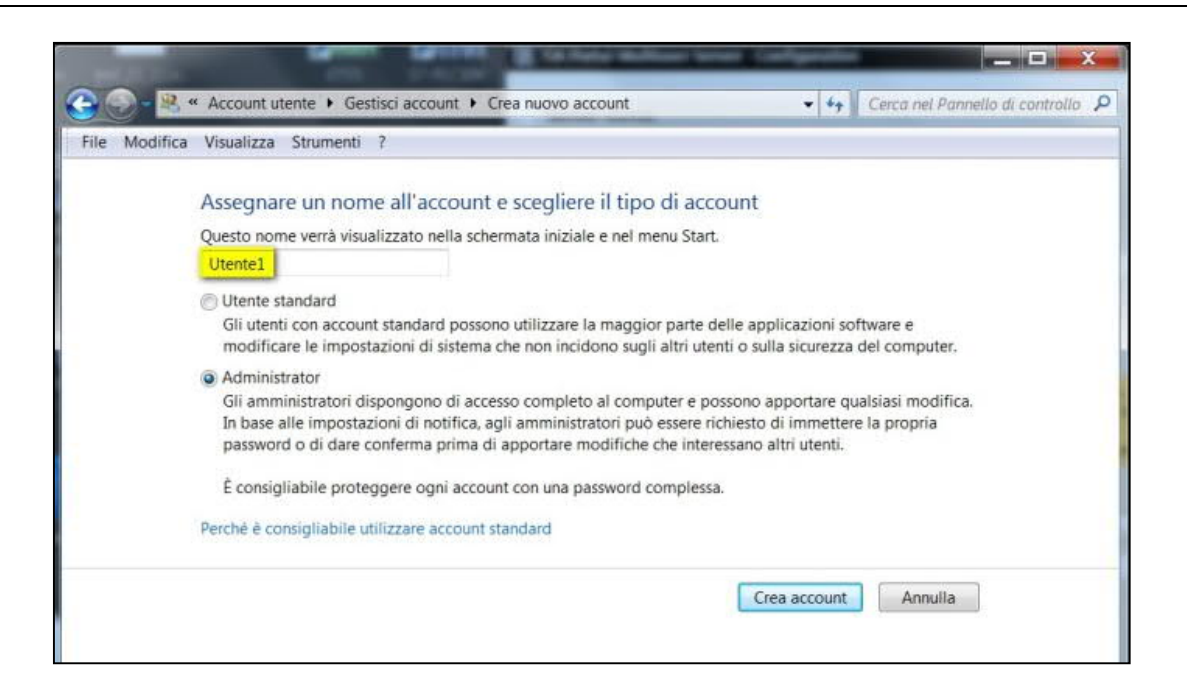

Inserire inoltre una password per l'account appena creato (sempre dalla *Gestione Utenti* nel pannello di controllo di Windows).

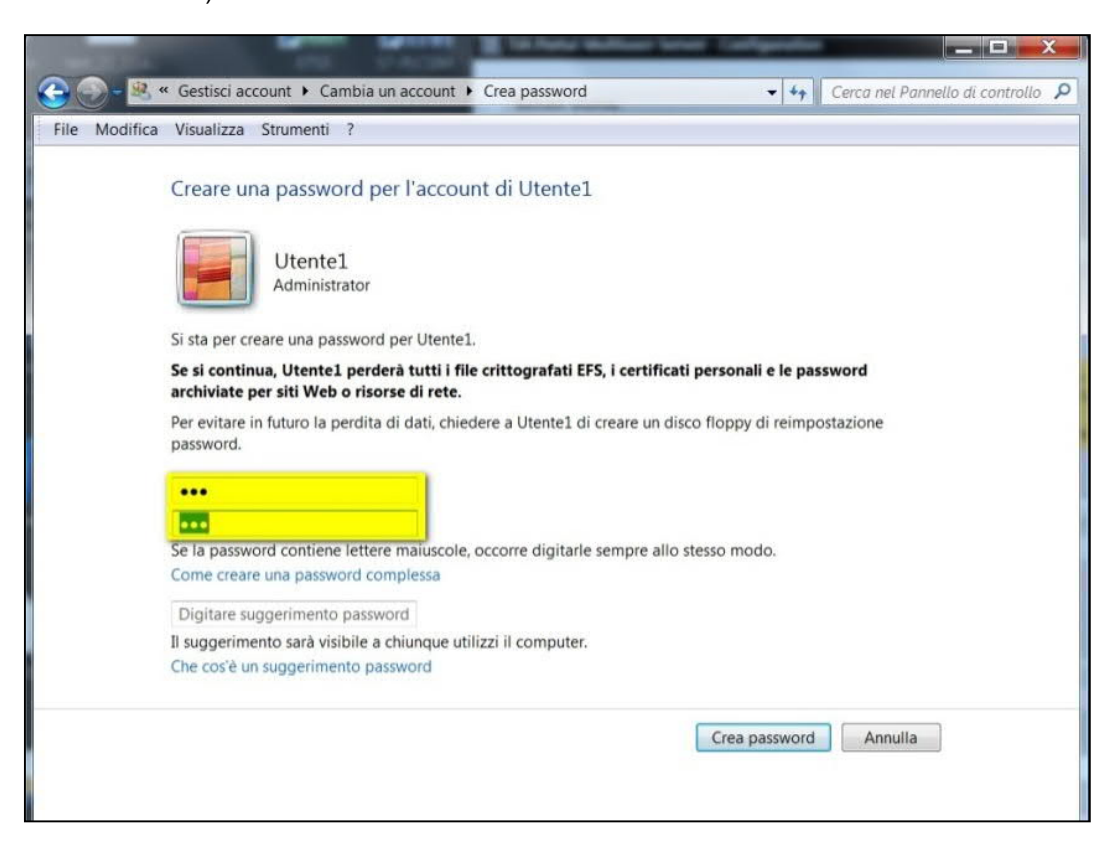

#### 4.3. Configurazione dei client

Sui PC degli utenti, sarà necessario creare la connessione al Server utilizzando questi dati appena memorizzati. Per fare questo, sui PC client in TIA Portal, seguire il percorso *Strumenti -> Impostazioni -> Multiutente* e fare doppio click su *Aggiungi collegamento server*.

| Impostazioni                                                  |         |                                     |                                                                                     |                                 |            |        |
|---------------------------------------------------------------|---------|-------------------------------------|-------------------------------------------------------------------------------------|---------------------------------|------------|--------|
|                                                               |         |                                     |                                                                                     |                                 |            |        |
| Generale     Configurazione hardware                          | Multiut | ente                                |                                                                                     |                                 |            |        |
| <ul> <li>Programmazione PLC<br/>STEP 7 Safety</li> </ul>      | Gene    | rale                                |                                                                                     |                                 |            |        |
| <ul> <li>Simulazione</li> <li>Online e diagnostica</li> </ul> | Na 🛛    | scondi l'editor della sessione loca | ale all'interno o                                                                   | della vista del progetto server |            |        |
| Messaggi PLC<br>Visualizzazione                               | Colleg  | gamento server multiutent           | te                                                                                  |                                 |            |        |
| <ul> <li>SiVArc</li> </ul>                                    | 1       | Nome del server                     |                                                                                     | Host                            |            | Porta  |
| Uso della tastiera                                            | 1 🛃     | Local Multiuser Server              |                                                                                     | net.tcp://localhost/            |            | 8637   |
| <ul> <li>Provider di password</li> </ul>                      | 2       | Aggiungi collegamento serve         |                                                                                     |                                 |            |        |
| Multiutente                                                   |         |                                     |                                                                                     |                                 |            |        |
| Applicazioni esterne                                          |         |                                     |                                                                                     |                                 |            |        |
| CAx                                                           |         |                                     |                                                                                     |                                 |            |        |
|                                                               | Inser   | isci nuovo collegamento s           | erver multi                                                                         | utente                          |            | ×      |
|                                                               |         |                                     |                                                                                     |                                 |            |        |
|                                                               |         | Nome del server:                    |                                                                                     |                                 |            |        |
|                                                               |         | Schema/protocollo:                  | ● http ○ h                                                                          | nttps                           |            |        |
|                                                               |         | Host:                               | <inserire l'ul<="" td=""><td>RL per il server&gt;</td><td></td><td></td></inserire> | RL per il server>               |            |        |
|                                                               |         | Porta                               |                                                                                     |                                 |            |        |
|                                                               | -       | LIDI -                              | Inserire l'hos                                                                      | t e la porta                    |            |        |
|                                                               | •       | UNL.                                | insenie i nos                                                                       | point                           |            |        |
|                                                               |         |                                     |                                                                                     |                                 |            |        |
|                                                               |         |                                     |                                                                                     |                                 | Aggiungi A | nnulla |
|                                                               |         | Q19                                 |                                                                                     |                                 |            |        |

A questo punto è necessario assegnare un nome che identifichi il Server, inserendo poi i dati per la connessione; infine cliccare su *Aggiungi*.

Come evidenziato in figura seguente, l'URL deve coincidere con la voce *Client info* presente sulla configurazione del Server.

| Nome   | e del server: | Server Multiutente   |  |
|--------|---------------|----------------------|--|
| Schema | a/protocollo: | http      https      |  |
|        | Host:         | oraz-pc              |  |
|        | Porta:        | 8735                 |  |
|        | URL:          | http://oraz-pc:8735/ |  |

È possibile quindi testare la connessione al Server, dal menu *Progetto*, cliccando sulla voce *Gestisci* progetti server Multiutente.

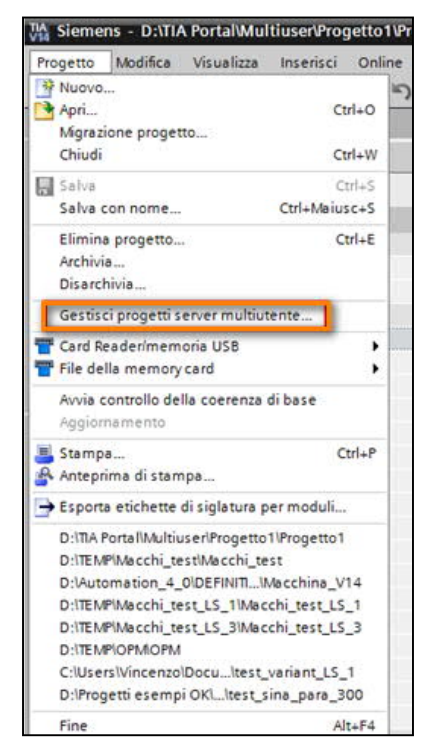

Selezionare dal menu a tendina il Server a cui ci si vuole collegare e inserire le credenziali dell'utente creato sul Server.

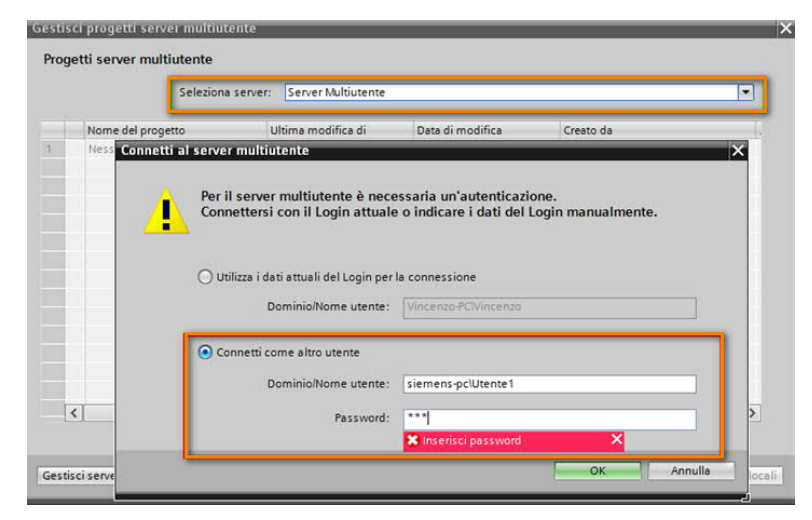

Cliccando su *OK*, verranno mostrati i progetti eventualmente già caricati sul Server oppure sarà data la possibilità di aggiungere un nuovo progetto come illustrato nei capitoli successivi.

#### 4.4. Depositare un progetto sul server

Una volta configurati i PC, per iniziare a lavorare in Multiutente, è necessario depositare sul server il progetto su cui lavorare. da TIA Portal, cliccare - come già visto nel capitolo precedente - sul menu *Progetto* e quindi su *Gestisci progetti server multiutente*.

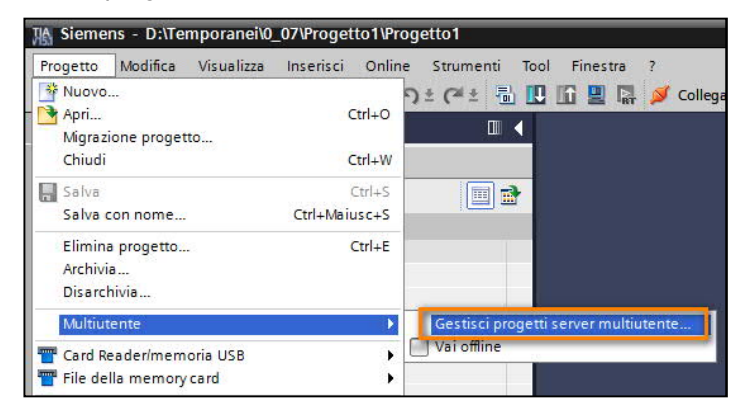

Nella finestra che si apre, selezionare, con l'apposito menu a tendina, il Server Multiutente a cui ci si vuole collegare; in questo caso, essendo il Server Multiuser Locale (server di test), viene richiesto contestualmente di avviarlo.

|   | Selezio                                                                                   | ona server: Local Multiu | ser Server          |           |      |
|---|-------------------------------------------------------------------------------------------|--------------------------|---------------------|-----------|------|
| 1 | Nome del progetto                                                                         | Ultima modifica di       | Data di modifica    | Creato da | Data |
|   | 🚠 test_variant                                                                            | Vincenzo                 | 07/03/2017 17:56:05 | Vincenzo  | 07/0 |
| l | à test8_3                                                                                 | Vincenzo                 | 09/03/2017 14:15:47 | Vincenzo  | 08/0 |
| ļ | a test8_3_v1                                                                              | Vincenzo                 | 09/03/2017 14:18:03 | Vincenzo  | 09/0 |
|   | TestMigr                                                                                  | Vincenzo                 | 13/03/2017 17:34:02 | Vincenzo  | 13/0 |
|   | TestMigr_1                                                                                | Vincenzo                 | 13/03/2017 17:35:59 | Vincenzo  | 13/0 |
|   | 🛓 test safety multiuser                                                                   | Vincenzo                 | 11/05/2017 14:36:00 | Vincenzo  | 11/0 |
|   | test_mu_18_5                                                                              | Vincenzo                 | 18/05/2017 14:34:53 | Vincenzo  | 18/0 |
|   | 🚡 mu_project                                                                              | Vincenzo                 | 18/05/2017 17:51:39 | Vincenzo  | 18/0 |
|   | Project2                                                                                  | Vincenzo                 | 31/05/2017 14:15:03 | Vincenzo  | 31/0 |
|   | <u>a</u> 0                                                                                | Vincenzo                 | 24/07/2017 15:38:19 | Vincenzo  | 24/0 |
|   | 🔂 📔 ni test                                                                               | Vincenzo                 | 25/07/2017 10:41:13 | Vincenzo  | 25/0 |
| l | <aggiungi al="" progetto="" se<="" td=""><td>B</td><td></td><td></td><td></td></aggiungi> | B                        |                     |           |      |
|   | <                                                                                         |                          | 101                 |           | >    |

Nel riquadro in alto dell'immagine sopra, è evidenziato il Server Multiuser a cui si è attualmente collegati, mentre nella colonna '*Nome del progetto*' i progetti che sono caricati su questo Server.

Facendo doppio click su '*Aggiungi progetto al Server*' è possibile aggiungere un progetto al Server a cui si è attualmente collegati.

|   |      | Seleziona sen                 | ver: Local Multiuser Ser | ver                 |           | • |
|---|------|-------------------------------|--------------------------|---------------------|-----------|---|
|   |      | Nome del progetto             | Ultima modifica di       | Data di modifica    | Creato da |   |
|   | -    | test_varian                   | Vincenzo                 | 07/03/2017 17:56:05 | Vincenzo  |   |
|   | 20   | test_gdm_L                    | Vincenzo                 | 09/03/2017 14:15:47 | Vincenzo  |   |
|   | ī    | _gdm_8_3_v1                   | Vincenzo                 | 09/03/2017 14:18:03 | Vincenzo  |   |
|   | F    | *•Migr                        | Vincenzo                 | 13/03/2017 17:34:02 | Vincenzo  |   |
|   | -    | TestMigr_1                    | Vincenzo                 | 13/03/2017 17:35:59 | Vincenzo  |   |
|   | -    | test safety multiuser         | Vincenzo                 | 11/05/2017 14:36:00 | Vincenzo  |   |
|   | 20   | test_mu_18_5                  | Vincenzo                 | 18/05/2017 14:34:53 | Vincenzo  |   |
|   | - in | mu_pro'                       | Vincenzo                 | 18/05/2017 17:51:39 | Vincenzo  |   |
|   | -    | Project2                      | Vincenzo                 | 31/05/2017 14:15:03 | Vincenzo  |   |
| 0 | 22   | OPM                           | Vincenzo                 | 24/07/2017 15:38:19 | Vincenzo  |   |
| 1 | -    | Macchi_test                   | Vincenzo                 | 25/07/2017 10:41:13 | Vincenzo  |   |
| - |      | «Aggiungi progetto al server» |                          |                     |           |   |
|   | <    |                               |                          | 10                  |           | > |

In questa fase il TIA Portal chiederà anche se si vuole creare già la prima sessione locale sulla quale lavorerà il primo utente. Nel capitolo successivo vediamo come crearla quando il progetto è già stato salvato sul server.

#### 4.5. Creare una sessione locale

Ogni PC Client dovrà creare la sua sessione locale sulla quale lavorare. Ancora una volta clicchiamo sulla voce 'Gestisci progetti server multiutente' nel menu progetto.

| Kiemens - D:\Temporanei\0                                                                                                    | _07\Progetto1\Pro                 | ogetto1                                                       |
|----------------------------------------------------------------------------------------------------|-----------------------------------|---------------------------------------------------------------|
| Progetto Modifica Visualizza           Progetto         Modifica         Visualizza           Morazione progetto         Morazione progetto         Morazione progetto | Inserisci Onlin<br>Ctrl+O         | e Strumenti Tool Finestra ?<br>?) ± (?* ± 🗟 🖳 🏠 🚆 🕼 💋 Collega |
| Chiudi<br>Salva<br>Salva con nome                                                                                                    | Ctrl+W<br>Ctrl+S<br>Ctrl+Maiusc+S |                                                               |
| Elimina progetto<br>Archivia<br>Disarchivia                                                                                                    | Ctrl+E                            |                                                               |
| Multiutente<br>Tard Reader/memoria USB<br>File della memory card                                                                                                    | •                                 | Gestisci progetti server multiutente                          |

Una volta scelto il server e il progetto corretto, cliccare sulla voce 'Crea nuova sessione locale'.

|    | Seleziona server:                                 | tiuser Server |          | ▼ 🔂 Ges | stisci server |
|----|---------------------------------------------------|---------------|----------|---------|---------------|
|    | Nome del progetto                                 | Versione      | Percorso |         | Data d        |
| 20 | Progetto1                                         | 15.1.0.0      |          |         | 18/07/        |
| _  | <crea locale="" nuova="" sessione=""></crea>      |               |          |         |               |
|    | <aggiungi al="" progetto="" server=""></aggiungi> | -             |          |         |               |
|    |                                                   |               |          |         |               |
|    |                                                   |               |          |         |               |
|    |                                                   |               |          |         |               |
|    |                                                   |               |          |         |               |
|    |                                                   |               |          |         |               |
|    |                                                   |               |          |         |               |
|    |                                                   |               |          |         |               |
|    |                                                   |               |          |         |               |
|    |                                                   |               |          |         |               |
|    |                                                   |               |          |         |               |
| <  |                                                   |               | 111      |         | >             |

Nella finestra di creazione della sessione locale, è possibile scegliere nome e percorso di salvataggio della sessione locale ed eventualmente selezionarne l'apertura dopo la creazione.

| Progetto server multiutente sel   | zionato                |   |
|-----------------------------------|------------------------|---|
| Nome del progetto server:         | Progetto1              |   |
| Server multiutente:               | Local Multiuser Server |   |
| Inserisci dettagli per la sessior | e locale               |   |
| Percorso:                         | D:\TE MP               |   |
| Nome della sessione locale:       | Progetto1_LS_1         |   |
| Autore:                           | Vincenzo               |   |
| Commento:                         |                        | ^ |
|                                   |                        |   |
|                                   |                        | ~ |
|                                   |                        |   |
| Apri sessione locale              |                        |   |
|                                   |                        |   |

Nella figura seguente viene mostrato il contenuto della cartella contenente la sessione locale che è quindi diversa da una cartella di progetto.

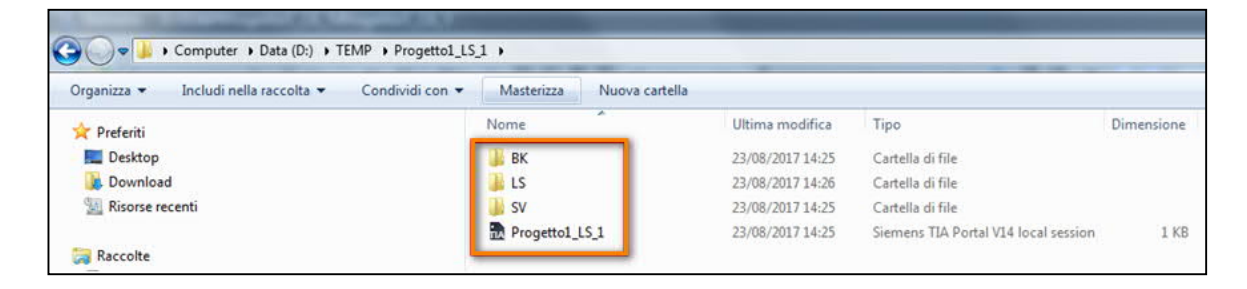

#### 4.6. Esempio di lavoro sulle sessioni locali

La vista di una sessione locale è del tutto uguale a quella di un "normale" progetto *Single User;* anche le funzionalità e le finestre di TIA sono quelle di un progetto *Single User*.

Si nota solo una differenza nella finestra di navigazione del progetto con alcuni tasti e aree evidenziate nella figura seguente.

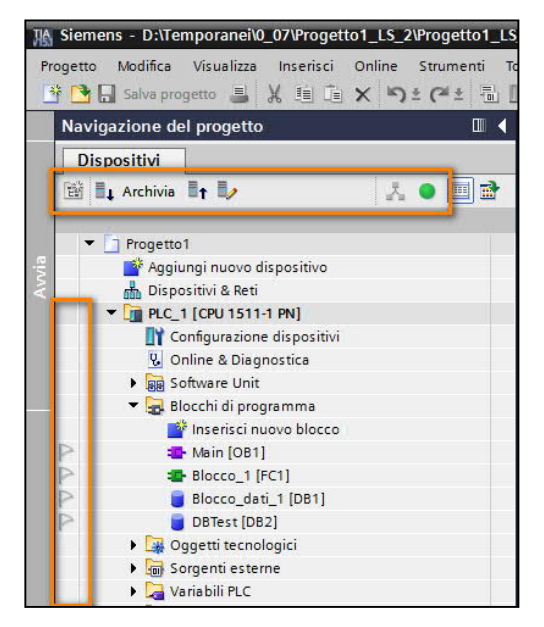

In questo capitolo, tramite alcuni semplici esempi, verranno illustrate le principali fasi di lavoro sulla sessione locale.

Partiamo da due sessioni locali del *Progetto1*, che sono state nominate rispettivamente *Progetto1\_LS\_1* sul pc dell'*Utente1*, e *Progetto1\_LS\_2* sul pc dell'*Utente2*;

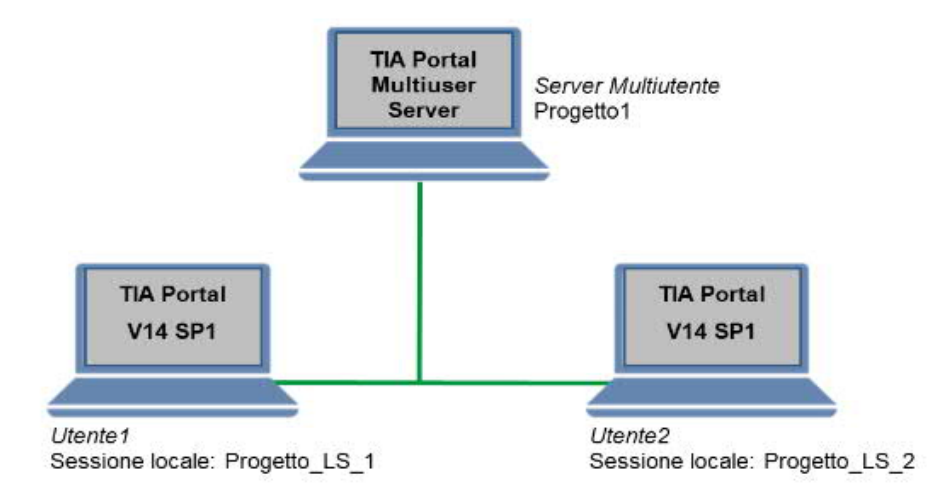

L'*Utente1* crea l'*FC1 [Allarmi]*, come in un qualsiasi progetto TIA Portal, e scrive in essa codice in un qualsiasi linguaggio di programmazione.

| Navigazione del progetto   | □ ◀        | Pr                 | ogetto1   | Ň    | PL    | C_1    | [CPL | J 15 | 11-1  | PN | ] ▶        | BI   | occh | ni di | pro  | gran | nma   | • 1   | Bloc | co  |     |     | 1     |      |            |       |    |
|----------------------------|------------|--------------------|-----------|------|-------|--------|------|------|-------|----|------------|------|------|-------|------|------|-------|-------|------|-----|-----|-----|-------|------|------------|-------|----|
| Dispositivi                |            |                    |           |      |       |        |      |      |       |    |            |      |      |       |      |      |       |       |      | ٦   | U   | T   | E١    | T    | Έ          | 1     | Г  |
| 🖼 💵 Archivia 📲 🖬           | 1. • 💷 🖻   | ю                  | ि स्त्र 🗄 | ₽.   | 1     | 8.,    | E    |      |       | 9  | <b>8</b> • | - 4  | 2±!  | 88 ±  |      |      | e     | · 60  | Ċ    | G.  | P.  | • • |       | I≣ ( | <u>ا ا</u> | ¢,    | el |
|                            |            |                    | Blocco    | _1   |       |        |      |      |       |    |            |      |      |       |      |      |       |       |      |     |     |     |       |      |            |       |    |
| Progetto1                  | 11         | -                  | Nor       | ne   |       |        |      |      |       |    | Tipo       | o di | dati |       |      | Valo | re di | defau | lt   | Con | nme | nto |       |      |            |       |    |
| Aggiungi nuovo dispositivo | 0          | 1                  | -         | Inp  | ut    |        |      |      |       |    |            |      |      |       |      |      |       |       |      |     |     |     |       |      |            |       |    |
| 📩 Dispositivi & Reti       |            | 2                  | - 13-     |      | Ingre | essol  | 1    |      |       |    | Boo        | ol I |      |       |      |      |       |       |      |     |     |     |       |      |            |       |    |
| PLC_1 [CPU 1511-1 PN]      |            | 3                  | - 0       |      | Ingre | esso   | 2    |      |       |    | Boo        | al I |      |       |      |      |       |       |      |     |     |     |       |      |            |       |    |
| Configurazione disposit    | tivi       | 4                  |           |      | dise  | erisci | b.   |      |       |    |            |      |      |       |      |      |       |       |      |     |     |     |       |      |            |       |    |
| 😵 Online & Diagnostica     |            | 5                  | -         | Out  | tput  |        |      |      |       |    |            |      |      |       |      |      |       |       |      |     |     |     |       |      |            |       |    |
| Software Unit              |            | 6                  | - 0-      |      | Usci  | ta 1   |      |      |       |    | Boo        | ol i |      |       |      |      |       |       |      |     |     |     |       |      |            |       |    |
| 👻 😹 Blocchi di programma   |            | 7                  |           |      | dinse | erisci | i>   |      |       |    |            |      |      |       |      | 1    |       |       |      |     |     |     |       |      |            |       |    |
| Inserisci nuovo bloc       | co         |                    |           | -    |       |        | 1    | 11   |       |    |            |      |      |       | 1140 |      |       |       |      |     |     |     |       |      | 1074       | 91779 | Y  |
| Main [OB1]                 |            | -                  |           | -    | 0-    | ??     | 4    | • -  | -     |    |            |      |      |       |      |      |       |       |      |     |     |     |       |      |            |       |    |
| Blocco_1 [FC1]             |            | -                  | Titolo    | del  | hle   |        |      |      |       |    |            |      |      |       |      |      |       |       |      |     |     |     |       |      |            |       |    |
| Diggetti tecnologici       |            | Ittolo del biocco: |           |      |       |        |      |      |       |    |            |      |      |       |      |      |       |       |      |     |     |     |       |      |            |       |    |
| Sorgenti esterne           |            |                    | commen    | 110  |       |        |      |      |       |    |            |      |      |       |      |      |       |       |      |     |     |     |       |      |            |       |    |
| Variabili PLC              |            | -                  | Sea       | me   | nto   | 18     |      |      |       |    |            |      |      |       |      |      |       |       |      |     |     |     |       |      |            |       |    |
| Tipi di dati PLC           |            |                    | Com       |      | ato.  |        |      |      |       |    |            |      |      |       |      |      |       |       |      |     |     |     |       |      |            |       |    |
| Tabella di controllo e di  | forzamento |                    | Cum       | nei  | tto   |        |      |      |       |    |            |      |      |       |      |      |       |       |      |     |     |     |       |      |            |       |    |
| Backup online              |            |                    | 1         |      |       |        |      |      |       |    |            |      |      |       |      |      |       |       |      |     |     |     |       |      |            |       |    |
| Traces                     |            |                    | #1        | ngre | esso  | 1      |      | #In  | gress | 02 |            |      |      |       |      |      |       |       |      |     |     | =U  | Iscit | a1   |            |       |    |
| Comunicazione OPC UA       | N          |                    | -         | -    | F     |        |      | - (  | 1 -   |    |            |      |      |       |      |      |       |       | _    |     | _   | -   | (     | -    | -          |       |    |
| Dati prov dei dispositiv   | oi.        |                    |           |      |       |        |      |      |       |    |            |      |      |       |      |      |       |       |      |     |     |     |       |      |            |       |    |

La bandierina azzurra che comparirà in corrispondenza di FC1 indica che quel blocco è in editazione nella sessione locale dell'*Utente1* e sarà caricato sul server alla successiva operazione di archiviazione. A fianco dei blocchi potranno esserci diversi simboli in relazione allo stato del blocco a cui si riferiscono:

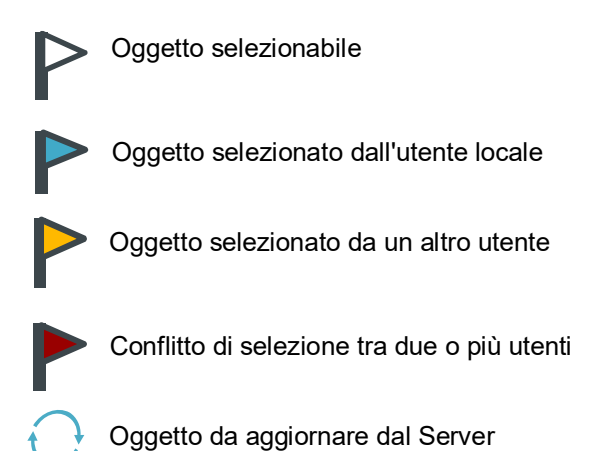

Altri oggetti su cui sono presenti le bandierine sono ad esempio le variabili (PLC o HMI), le pagine HMI, i tipi di dati...in tutti questi casi, non appena viene creato o modificato l'oggetto, la relativa bandierina si colorerà di blu come per l'FC appena vista.

| Navigazione del progetto     | 🛛 📢 Pro | getto1 >    | PLC_1 [CPU 1513-1 PN  | Variabili PLC          | <u></u>      | -         |
|------------------------------|---------|-------------|-----------------------|------------------------|--------------|-----------|
| Dispositivi                  |         |             |                       |                        | UTEN         | E1        |
| 🕒 🖩 Archivia 🖩 🕇 🕒           | 🗐 🔮 🥩   | 10 3        | H 🖬                   |                        |              |           |
|                              |         | Variabili I | ALC .                 |                        |              |           |
| Progetto1                    |         | In la       |                       | abella delle variabili | Tipo di dati | Indirizzo |
| 📑 Aggiungi nuovo dispositivo | 1       | Pa          | stato2                | abella delle variabi.  | Bool         | %M0.0     |
| 📥 Dispositivi & Reti         | 2       | P-a         | allarme_generale      | abella delle variabi   | Bool         | %M0.1     |
| PLC_1 [CPU 1513-1 PN]        | 3       | P-a         | stato1                | abella delle variabi.  | Bool         | %M0.2     |
| Configurazione dispositivi   | 4       | DIST        | Tag_1                 | Tabella delle var 💌    | Bool I       | %M0.4     |
| 😼 Online & Diagnostica       | 5.      |             | <aggiungi></aggiungi> |                        |              |           |
| 💌 😹 Blocchi di programma     |         |             |                       |                        |              |           |
| 📄 Inserisci nuovo blocco     |         |             |                       |                        |              |           |
| Main [OB1]                   |         |             |                       |                        |              |           |
| Allarmi (FC1)                |         |             |                       |                        |              |           |
| Oggetti tecnologici          |         |             |                       |                        |              |           |
| Sorgenti esterne             |         |             |                       |                        |              |           |

Per caricare sul Server le modifiche appena effettuate, cliccare su Archivia, quindi su Avvia archiviazione.

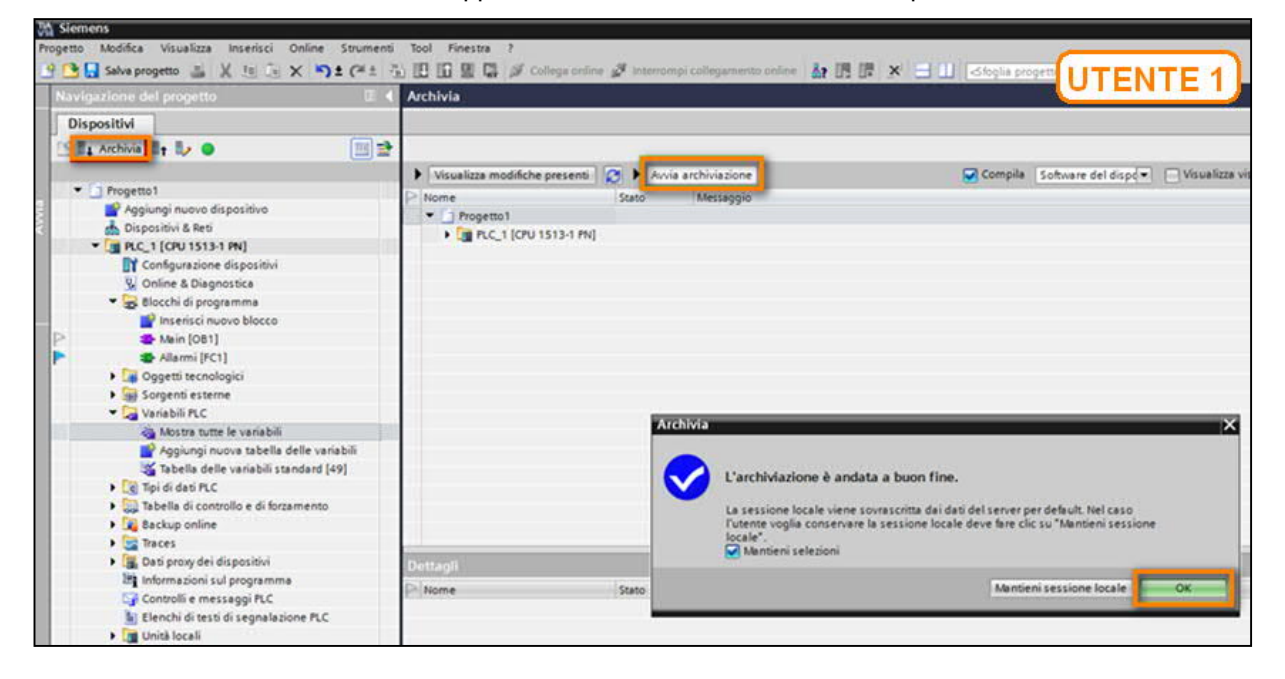

Se l'archiviazione va a buon fine, è possibile cliccare su OK nella finestra che appare al termine dell'operazione, mantenendo le selezioni precedentemente effettuate.

Spostandoci ora sulla sessione locale dell'*Utente2* (Progetto1\_LS\_2), il simbolo evidenziato nella figura a destra indicherà che esistono degli aggiornamenti sul progetto Server, dovuti all'archiviazione appena effettuata dall'*Utente1*. Non vedrà però ancora nel suo progetto il nuovo blocco e le nuove variabili realizzate dall'altro utente.

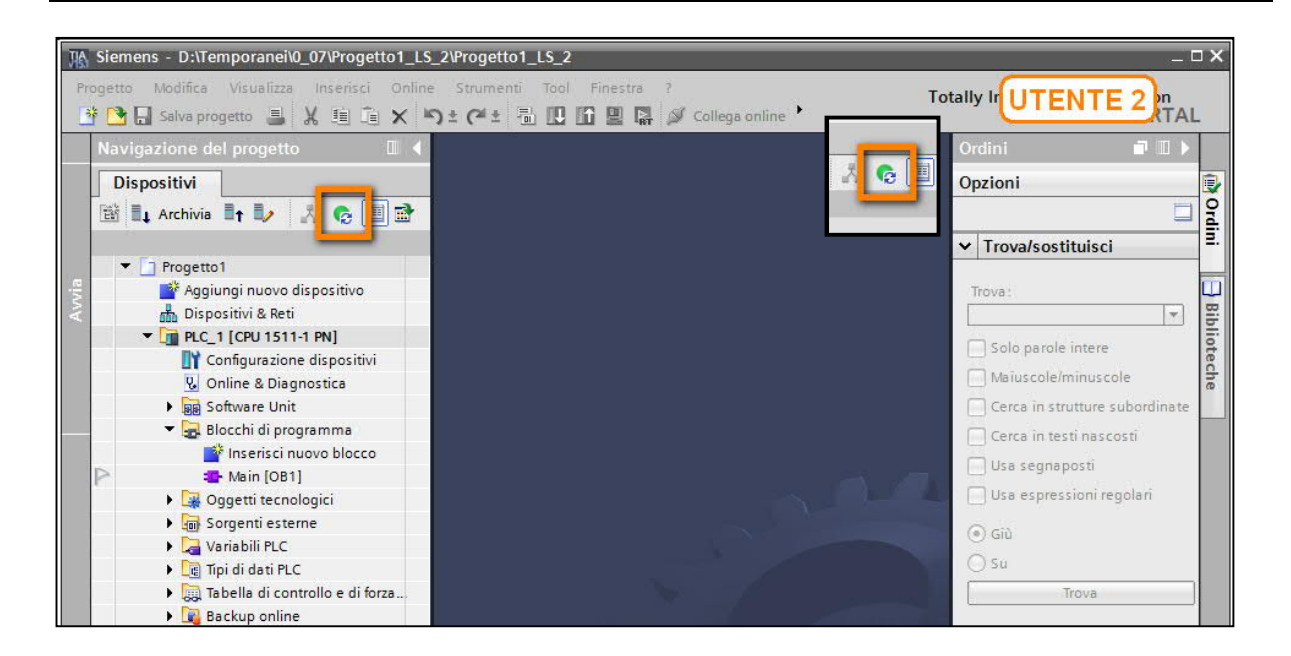

Se vuole può già aggiornare la propria sessione locale. Per farlo l'*Utente2* dovrà cliccare sul tasto evidenziato nella figura qui sotto.

| Pr Pr | Siemens - D:\TEMP\Progetto1_LS_2\Proget<br>rogetto Modifica Visualizza Inserisci<br>Malva progetto 📑 💥 🗐 🗊                                                                                                    | to1 LS 2 |
|-------|----------------------------------------------------------------------------------------------------|----------|
|       | Navigazione del progetto                                                                                                    | □ <      |
|       | Dispositivi                                                                                                    |          |
| wia   | Progetto1     Aggiungi nuovo dispositivo                                                                                                    |          |
| 4     | Dispositivi & keti     PLC_1 [CPU 1513-1 PN]                                                                                                    |          |
|       | Configurazione dispositivi<br>Configurazione dispositivi<br>Configurazione d |          |

Cliccare quindi su Avvia aggiornamento per far partire l'upload dal server.

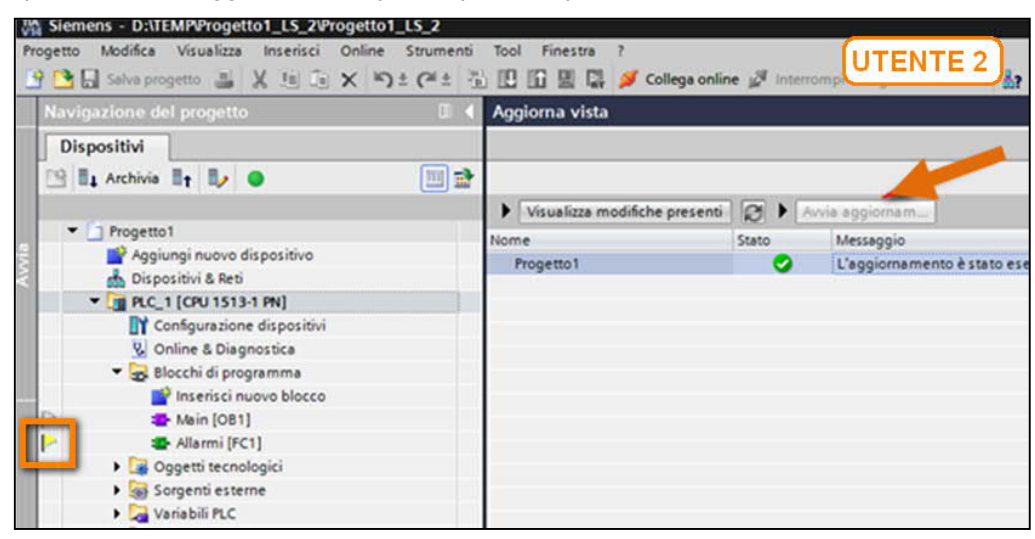

Come si vede nell'immagine, in corrispondenza del blocco *Allarmi [FC1]*, c'è il simbolo di colore giallo, ad indicare che il blocco è stato selezionato da un altro utente (l'*Utente1*) ci sta ancora lavorando.

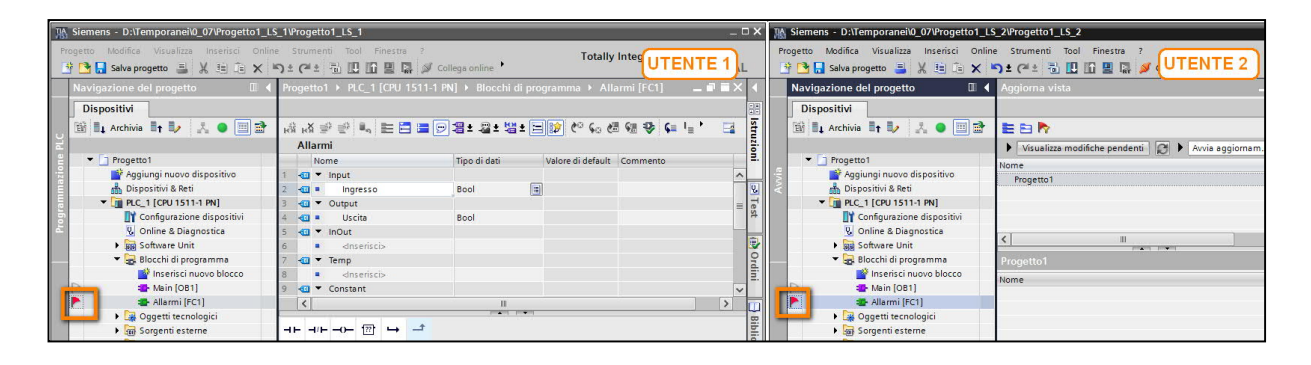

**Attenzione**: il sistema non impedisce all'*Utente2* di aprire, modificare e selezionare il blocco per l'archiviazione. Chiaramente questo porterebbe da una situazione di conflitto in entrambi i progetti, segnalata dal flag rosso a entrambi gli utenti.

Tutte le selezioni rimangono attive anche dopo la chiusura di TIA Portal e lo spegnimento di PC client e/o server. È comunque possibile deselezionare i blocchi o le variabili cliccando con il tasto sinistro del mouse sulle bandierine colorate (oppure farlo fare in automatico al TIA Portal su tutto il progetto una volta terminata l'archiviazione).

Immaginiamo ora che l'*Utente2* modifichi un blocco già presente nel progetto come l'OB1. In questo caso, una volta archiviato sul server, l'*Utente1* si accorgerà della modifica fatta grazie al simbolo di aggiornamento che comparirà sulla bandierina relativa all'OB1.

| Siemens - D:\Temporanei\0_07\Progetto1_L                                       | 5_1\Progetto1_LS_1               |              | ۶A  | Siemens - D:\Temporanei\0_07\Progetto1_LS   | _2\Progetto1_LS_2  |
|--------------------------------------------------------------------------------|----------------------------------|--------------|-----|---------------------------------------------|--------------------|
| Progetto Modifica Visualizza Inserisci Onlin<br>🌁 🎦 🔒 Salva progetto ا 🗶 🏥 👔 🗙 |                                  | <b>1)</b> or | Pro | ogetto Modifica Visualizza Inserisci Online | UTENTE 2           |
| Navigazione del progetto 🛛 🔳 🖣                                                 | Progetto1 + PLC_1 [CPU 1511-1 Pl |              |     | Navigazione del progetto                    | Archivia           |
| Dispositivi                                                                    |                                  |              |     | Dispositivi                                 |                    |
| 🖼 🚉 Archivia 📑 🤛 🕺 👩 🗐 🗃                                                       | 🗟 🛃 学 🔮 🔩 🖿 🚍 💬                  | #±           |     | 📧 💵 Archivia 📭 🧤 🗼 💿 🥅 😁                    | E E Ւ              |
|                                                                                | Allarmi                          |              |     |                                             | Visualizza modifie |
| Progetto1                                                                      | Nome                             | Tipo         |     | Progetto1                                   | Nome               |
| 📑 🥂 Aggiungi nuovo dispositivo                                                 | 1 🕣 🔻 Input                      |              | via | 📑 Aggiungi nuovo dispositivo                | Progetto1          |
| Dispositivi & Reti                                                             | 2 📶 🔹 Ingresso                   | Bool         | N N | n Dispositivi & Reti                        |                    |
| ▼ 📑 PLC_1 [CPU 1511-1 PN]                                                      | 3 📶 🔻 Output                     |              |     | ▼ 📑 PLC_1 [CPU 1511-1 PN]                   |                    |
| Configurazione dispositivi                                                     | 4 📶 = Uscita                     | Bool         |     | Configurazione dispositivi                  |                    |
| 🛎 😼 Online & Diagnostica                                                       | 5 📶 🔻 InOut                      |              |     | 🖳 Online & Diagnostica                      |                    |
| Software Unit                                                                  | 6 dnserisci>                     |              |     | Software Unit                               | <                  |
| 💌 🙀 Blocchi di programma                                                       | 7 🕣 💌 Temp                       | 6            |     | 🔻 🔙 Blocchi di programma                    | Progetto1          |
| 📑 Inserisci nuovo blocco                                                       | 8 dnserisci>                     |              | -   | tocorisci puovo blocco                      | Norma              |
| 🔁 Main [OB1]                                                                   | 9 🕣 🔻 Constant                   |              |     | Main [OB1]                                  | Nome               |
| Allarmi (FC1)                                                                  | <                                | 1 1          | -   | Allarmi [FC1]                               |                    |
| 🛛 📕 Oggetti tecnologici                                                        |                                  |              |     | <ul> <li>Oggetti tecnologici</li> </ul>     |                    |
| Sorgenti esterne                                                               | ⊣⊢⊣/⊢⊸() (??) → - <b>*</b>       |              |     | Sorgenti esterne                            |                    |
| Variabili PLC                                                                  | 2020 2020 2020 2020 2020         |              |     | Variabili PLC                               |                    |

Come visto in precedenza l'aggiornamento della sessione locale, può essere avviato (se necessario) cliccando sul tasto '*Aggiorna sessione locale*' oppure al momento della prossima archiviazione. Quanto visto vale anche per le pagine, le variabili e le segnalazioni dell'HMI.

#### 4.7. Esempio di lavoro direttamente sul server

Alcune operazioni devono essere effettuate direttamente sul progetto sul Server poiché non è possibile sincronizzarle tramite la sessione locale.

Per esempio, qualsiasi modifica della configurazione hardware non può essere apportata nella sessione locale, ma va aperto direttamente il progetto del Server. Infatti, aprendo la configurazione hardware nella sessione locale appare il messaggio mostrato nella figura seguente e, effettivamente, non è possibile selezionare, tramite le bandierine, alcun elemento nella configurazione hardware.

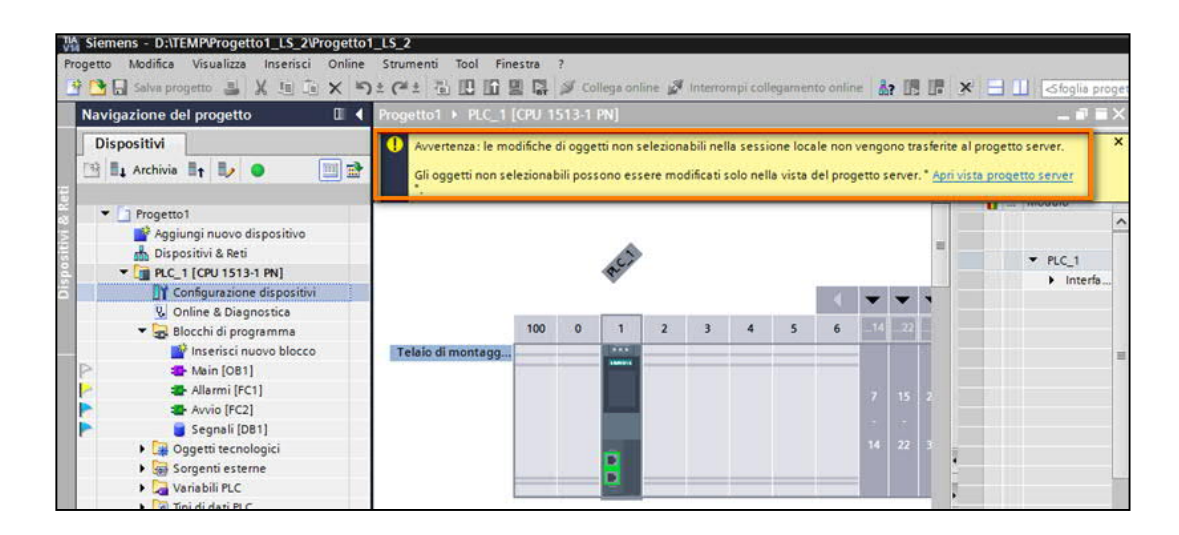

Unrestricted 27

Per aprire la *vista progetto Server* dalla sessione locale, fare click sul tasto evidenziato nell'immagine seguente dal riquadro verde dell'immagine alla pagina successiva.

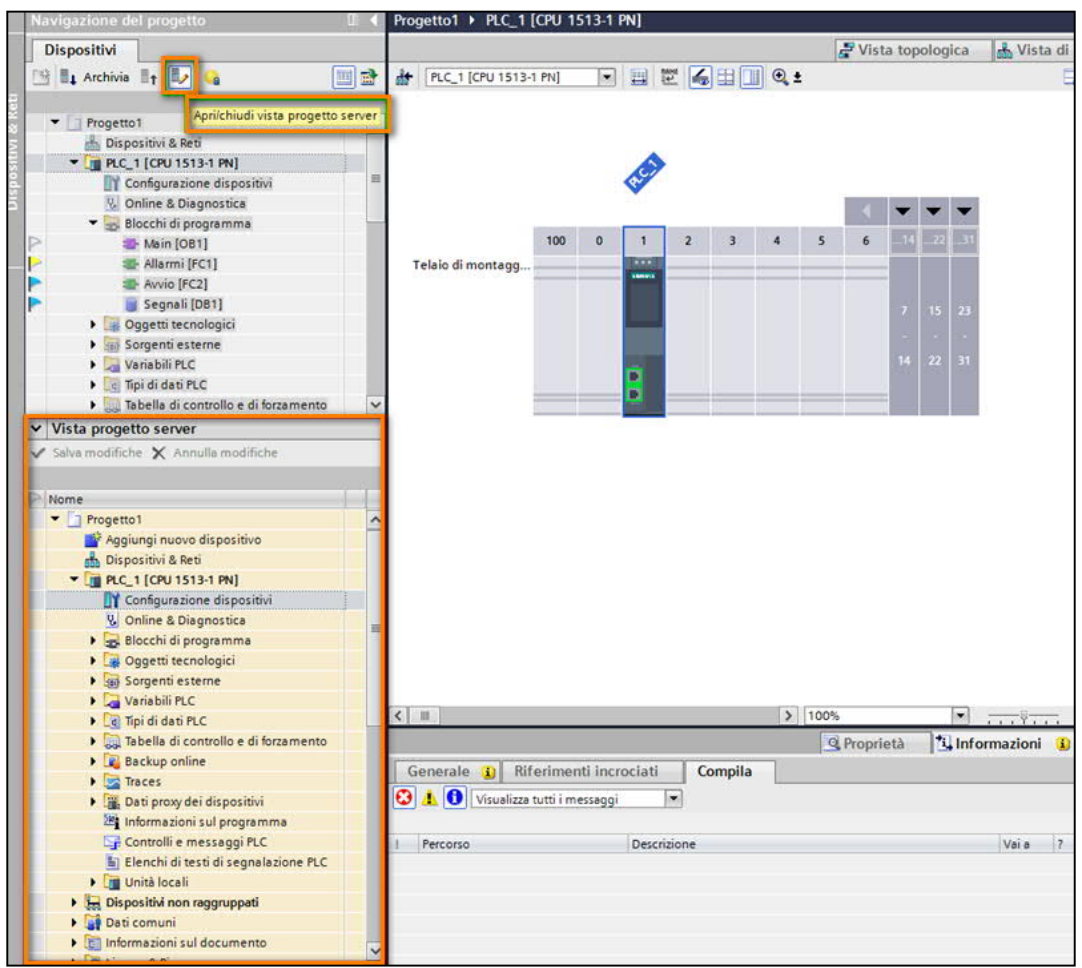

Nella figura sopra è evidenziata la vista di navigazione del progetto Server, in cui è possibile aprire e modificare gli oggetti direttamente nel progetto Server. Nell'immagine per esempio è stata aperta proprio la configurazione hardware.

Una volta chiuso il progetto server cliccando sul tasto '*Salva Modifiche*' è importante che tutti gli utenti eseguano un aggiornamento manuale perché queste modifiche non saranno sincronizzate automaticamente durante l'archiviazione.

#### 4.8. Gestione progetti sul Server

Sul Server è possibile eseguire alcune operazioni, tramite il *TIA Portal Multiuser Server Administration*, che può essere lanciato dal menu *Avvio* di Windows.

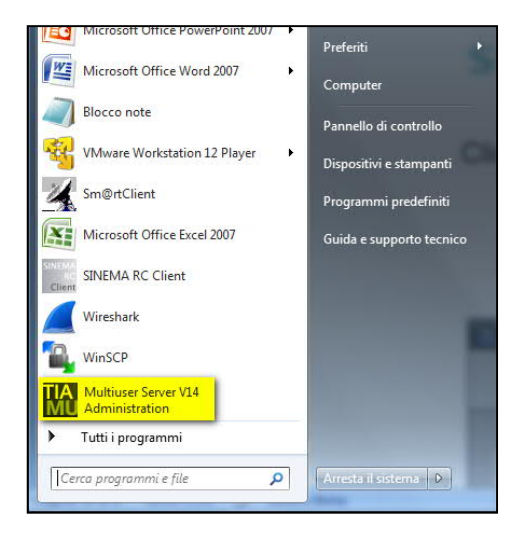

Cliccare su *Add Server* e inserire i dati del Server a cui connettersi e su cui si vogliono eseguire delle operazioni.

| TIA Portal Multiuser Server - Administ | tration                  |                                                                                                    |                                                                                                    |                                                                                                    |
|----------------------------------------|--------------------------|----------------------------------------------------------------------------------------------------|----------------------------------------------------------------------------------------------------|----------------------------------------------------------------------------------------------------|
|                                        |                          |                                                                                                    |                                                                                                    | TIA P                                                                                                    |
|                                        | ~~~~                     |                                                                                                    |                                                                                                    |                                                                                                    |
| Add server X kemove server             | C Keload                 |                                                                                                    |                                                                                                    |                                                                                                    |
| <add connection="" server=""></add>    |                          |                                                                                                    |                                                                                                    |                                                                                                    |
|                                        |                          |                                                                                                    |                                                                                                    |                                                                                                    |
|                                        |                          |                                                                                                    |                                                                                                    |                                                                                                    |
|                                        | Add server               |                                                                                                    |                                                                                                    | ×                                                                                                    |
|                                        | -                        |                                                                                                    |                                                                                                    |                                                                                                    |
|                                        | Name or url:             | siemens-pc                                                                                                    |                                                                                                    |                                                                                                    |
|                                        | Port:                    | 8734                                                                                                    |                                                                                                    |                                                                                                    |
|                                        | Scheme/Protocol:         | 🔘 Https 🔘 Http 🔘 net.tcp                                                                                        |                                                                                                    |                                                                                                    |
|                                        | Destaux                  |                                                                                                    |                                                                                                    |                                                                                                    |
|                                        | Preview:                 | http://siemens-pc:8/34/                                                                                         |                                                                                                    |                                                                                                    |
|                                        |                          |                                                                                                    |                                                                                                    |                                                                                                    |
|                                        |                          |                                                                                                    |                                                                                                    | dd Cancel                                                                                                    |
|                                        |                          |                                                                                                    |                                                                                                    |                                                                                                    |
|                                        | Add server Remove server | Add server Remove server Reload CAdd server connection> Add server Name or uri: Port: SchemeiProtocol: Preview: | Add server Remove server Reload<br>Add server connection><br>Add server<br>Name or url: siemens-pc<br>Port: 8734<br>Scheme/Protocol: Https: @ Http net.tcp<br>Preview: http://siemens-pc:8734/ | Add server Remove server Reload<br>Add server connection><br>Add server<br>Name or url: siemens-pc<br>Port: 8723<br>Scheme/Protocol: Https: @ Http net.tcp<br>Preview: http://siemens-pc:8734/ |

Come da immagine sotto, è possibile visualizzare sulla sinistra tutti i progetti presenti sul Server Multiuser a cui si è connessi e per ognuno di questi gestire gli utenti, visualizzare ed eventualmente cancellare le sessioni locali di un progetto.

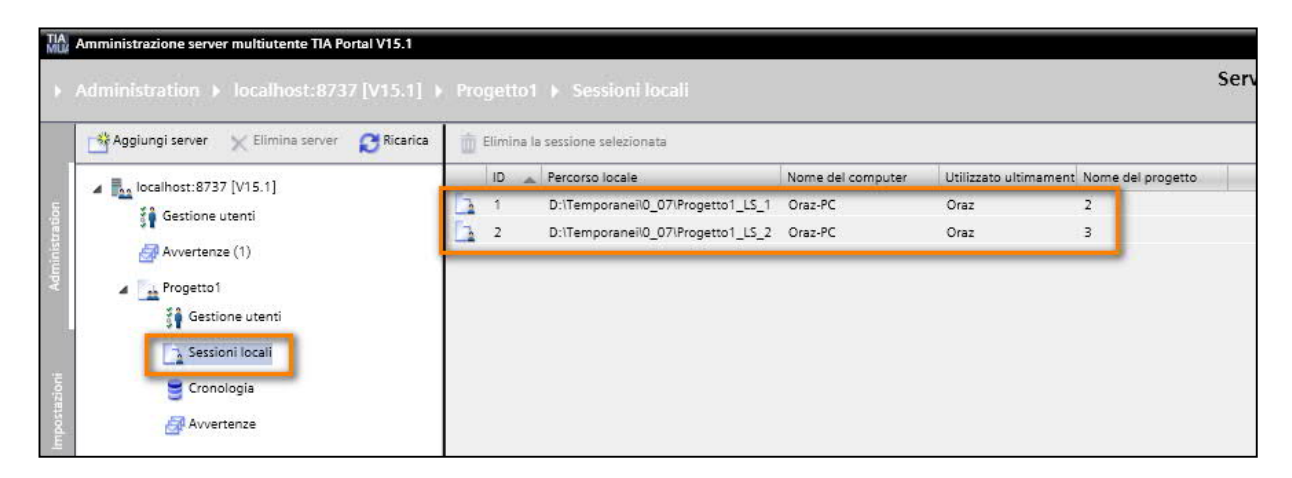

L'immagine seguente mostra invece la possibilità di visualizzare tutte le attività di archiviazione effettuate su un progetto con possibilità di tornare a una versione più vecchia. È possibile anche, col tasto '*Backup della revisione*', salvare in memoria una determinata revisione evitando così che venga sovrascritta una volta riempito il buffer di revisioni definito al momento della creazione del server.

Questa finestra viene anche utilizzata, a fine lavori, per esportare una determinata versione come progetto single-user e poter essere quindi utilizzato al di fuori del Multiuser Engineering.

| MÂ     | Amministrazione server multiutente TIA Portal V15.1 Administration > localhost:8737 [V15.1] > | Progetto1     | ▶ Cronologia              |                         |                  |                    | Serve                  | er multiutente TI.<br>ADMIN |
|--------|-----------------------------------------------------------------------------------------------|---------------|---------------------------|-------------------------|------------------|--------------------|------------------------|-----------------------------|
|        | Aggiungi server 🗙 Elimina server 😂 Ricarica                                                   | Rollback a    | alla revisione selezionat | a 🛛 🔛 Esporta la revisi | ione selezionata | Esporta cronologia | Backup della revisione | ► Visualizza dettagli       |
|        | 4 Jocalbert 8737 [V15 1]                                                                      | Disponibilità | Numero revisione          | Nome del computer       | Creato da        | Data di creazione  | Versione del pr        | ogetto Commento             |
| 8      | 1 Gartiona utanti                                                                             | La C          | 3                         | Oraz-PC                 | Oraz             | 19/07/2019 16:37:  | 09 15.1.0.0            |                             |
| trab   | 91 designe drend                                                                              | d'            | 2                         | Oraz-PC                 | Oraz             | 19/07/2019 16:22:  | 55 15.1.0.0            |                             |
| aini a | Avvertenze (1)                                                                                | ъ.            | 1                         |                         | Oraz             | 19/07/2019 16:19:  | 28 15.1.0.0            | Initial upload              |
| Ad     | Progetto1                                                                                     |               |                           |                         |                  |                    |                        |                             |
|        | 🗿 Gestione utenti                                                                             |               |                           |                         |                  |                    |                        |                             |
|        | Sessioni locali                                                                               |               |                           |                         |                  |                    |                        |                             |
| 沒      | Crassiania                                                                                    |               |                           |                         |                  |                    |                        |                             |
| stazio | Cronologia                                                                                    |               |                           |                         |                  |                    |                        |                             |
| sodiuj | Avvertenze                                                                                    |               |                           |                         |                  |                    |                        |                             |

#### 4.9. Lavorare sganciati dal Server

Dalla V15 del TIA Portal vi è anche la possibilità di lavorare sganciati dal server. Questo è molto comodo se si è in una situazione in cui il server non è raggiungibile ma si vuole comunque continuare a lavorare sulla sessione locale. Per farlo, cliccare sulla voce '*Progetto*', '*Multiutente*', '*Vai Offline*'.

| Siemens - D:\Temporanei\0_0                                      | 07\Progetto1_L<br>Inserisci Onlin | S_1\Progetto1_LS_1<br>ne Strumenti Tool Fine                                                   | estra ?                       |
|------------------------------------------------------------------|-----------------------------------|------------------------------------------------------------------------------------------------|-------------------------------|
| Nuovo<br>Apri<br>Migrazione progetto<br>Chiudi                   | Ctrl+O<br>Ctrl+W                  | > ±     (2 ±     ■     10     11     ■       Progetto1 →     HMI_1 [T       Segnalazioni a bit | Collega on<br>P700 Comfort] • |
| Salva<br>Salva con nome                                          | Ctrl+S<br>Ctrl+Maiusc+S           | Segnalazioni a bit                                                                             |                               |
| Elimina progetto<br>Archivia<br>Disarchivia                      | Ctrl+E                            | ID<br>Aggiungi>                                                                                | Nome<br>Segnalazione a bit_1  |
| Multiutente<br>Card Reader/memoria USB<br>File della memory card |                                   | Gestisci proqetti server                                                                       | multiutente                   |

Gli oggetti contrassegnati con le bandierine blu in questo momento, rimarranno occupati per gli altri utenti fino al prossimo collegamento al server. L'utente può a questo punto lavorare sulla propria sessione locale (chiaramente non ci sarà più 'scambio di bandierine' con le altre sessioni locali) e, una volta che si ha la possibilità di ricollegarsi al server, togliere la spunta '*Vai offline*' e archiviare le proprie modifiche.

#### 4.10. Lavorare in messa in servizio

Quest'opzione, fino alla V15 non era adatta a lavorare online sui dispositivi (in particolare se bisognava lavorare in più utenti sullo stesso dispositivo) data la difficoltà nel gestire versioni di progetto diverse: quelle sulle sessioni locali, quella sul server e quella online.

Dalla V15.1 è diventato possibile grazie al '*Commissioning Mode*' abilitabile direttamente dal Multiuser Server Administrator installato sul Server: si sceglie il nome del progetto e si seleziona la voce '*Multiuser Commissioning*'.

| TIA        | Amministrazione server multiutente TIA Portal V15.1 |                                      |                                     | _ <b>=</b> ×                                                        |
|------------|-----------------------------------------------------|--------------------------------------|-------------------------------------|---------------------------------------------------------------------|
| Þ          |                                                     | Progetto1                            |                                     | Server multiutente TIA Portal<br>ADMINISTRATION                     |
|            | Aggiungi server 🗙 Elimina server 😂 Ricarica         | Sblocca progetto                     | er Commissioning 💼 Elimina progetto |                                                                     |
| nistration | Iccalhost:8737 [V15.1] Gestione utenti              | Nome del progetto:                   | Progetto1                           |                                                                     |
|            | Avvertenze (1)                                      | Stato:                               | Sbloccato                           |                                                                     |
| Adm        | Progetto1                                           | Modo di funzionamento:               | Modo di engineering                 | Verifica la presenza di dati differenti prima del download (consigl |
|            | ⊳ oraz-pc:8735                                      | Creato da / Data:                    | Oraz                                | 19/07/2019 16:19:28                                                 |
| 12         | <aggiungi collegamento="" server=""></aggiungi>     | Modificato l'ultima volta da / Data: | Oraz                                | 19/07/2019 16:37:09                                                 |
| ostazio    |                                                     | Versione del progetto:               | 15.1.0.0                            |                                                                     |
| admi       |                                                     | Numero delle sessioni locali:        | 2                                   |                                                                     |

Da questo momento su tutte le sessioni locali si attiverà l'icona raffigurata nell'immagine seguente:

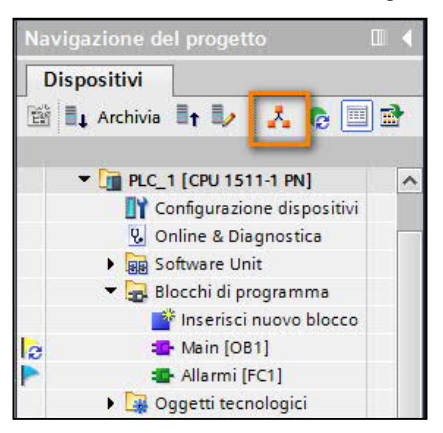

In questa modalità, ogni volta che si tenterà di eseguire un download di un dispositivo da una sessione locale, verrà automaticamente lanciata la procedura di Archiviazione e aggiornamento in modo da essere sempre aggiornati con le ultime modifiche apportate dagli altri utenti e rendere gli altri utenti partecipi delle proprie. Questo viene segnalato con il seguente avviso dopo il click sul pulsante di download.

| Multiuser Com  | missioning X                                                                                                    |
|----------------|----------------------------------------------------------------------------------------------------|
| 4              | Gli oggetti vengono anche archiviati in altri dispositivi.<br>Gli oggetti vengono archiviati in un dispositivo che non viene caricato.<br>Nel modo Commissioning occorre archiviare gli oggetti solo nei dispositivi che vengono caricati<br>Ciò implica che i dati del programma nel progetto del server<br>non sono compatibili con i dati del programma nel dispositivo.<br>Selezionare "Annulla" per annullare l'azione o<br>selezionare "OK" per continuare.<br>Per annullare l'azione e visualizzare gli oggetti modificati<br>selezionare "Visualizza modifiche pendenti". |
| Visualizza mod | ifiche pend Ok Annulla                                                                                                    |

#### 4.11. Licenza

La funzionalità di Multiutente prevede una licenza aggiuntiva rispetto a quella TIA Portal; la licenza è necessaria per aprire e editare una sessione locale. Non è invece necessaria per aggiungere un progetto al Server, per creare una sessione locale e per esportare un progetto come progetto single-user. La licenza Multiuser è floating e non va installata sul Server, ma solo sui PC Client degli Utenti. Sul Server non è richiesta l'installazione del TIA Portal.

| Progetto Server                                                                           |                                                                                                    |  |  |
|-------------------------------------------------------------------------------------------|----------------------------------------------------------------------------------------------------|--|--|
|                                                                                           |                                                                                                    |  |  |
| Licenza non richiesta per:     Aggiungere un progetto al Server     Multiuser             | Licenza richiesta per<br>Aprire ed editare una sessione locale                                                                                                    |  |  |
| <ul> <li>Esportare un progetto single-user</li> <li>Creare una sessione locale</li> </ul> | Display         Display         Display <thdisplay< th=""> <th< th=""></th<></thdisplay<> |  |  |
| E Licenza MU non necessaria                                                               | P U U U U U U U U U U U U U U U U U U U                                                                                                    |  |  |

#### Link utili

Link a sito Siemens Automazione Italia: <u>https://new.siemens.com/it/it/prodotti/automazione.html</u>

Link a sito Siemens Automazione Italia per download di altre guide rapide: <u>https://new.siemens.com/it/it/prodotti/automazione/systems/industrial/simatic-controller/simatic-s7-1500.html</u>

Esempio applicativo Multiuser Engineering (ID: 109740141) https://support.industry.siemens.com/cs/document/109740141/multiuser-engineering-in-tiaportal?dti=0&lc=en-WW

Manuale del Commissioning con sincronizzazione PLC (ID: 109755202) https://support.industry.siemens.com/cs/mdm/109755202?c=112309494155&lc=en-WW

Manuale del Device Proxy (ID: 109755202) https://support.industry.siemens.com/cs/mdm/109755202?c=117423143179&lc=en-WW

Manuale del Multiuser Engineering (ID: 109755202) https://support.industry.siemens.com/cs/mdm/109755202?c=115351780363&lc=en-WW

Manuale delle software UNITS (ID: 109755202) https://support.industry.siemens.com/cs/mdm/109755202?c=115142382475&lc=en-WW

Per ulteriori informazioni visita il sito: https://new.siemens.com/it/it/prodotti/automazione.html

I dati tecnici presentati in questo documento si basano su un caso di utilizzo reale o su parametri progettuali, pertanto non è possibile fare affidamento a essi per qualsivoglia applicazione specifica e non costituiscono garanzia di prestazioni per qualsiasi progetto. I risultati effettivi dipendono da una serie di condizioni variabili. Di conseguenza, Siemens non emette alcuna rappresentanza, garanzia, assicurazione in relazione all'accuratezza, vigenza o completezza dei contenuti riportati nel presente documento. Su richiesta, verranno forniti dati tecnici specifici oppure specifiche riguardanti applicazioni particolari del cliente. L'azienda lavora continuativamente nell'ingegnerizzazione e nello sviluppo. Per tale ragione, si riserva il diritto di apportare modifiche in qualsiasi momento alla tecnologia e alle specifiche del prodotto contenute nel presente documento.